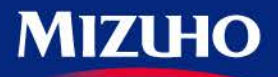

**One** MIZUHO

#### 浅野真澄×山田真哉の週刊マネーランド

# 第4回「マネーランド投資コンテスト」 開催期間:2019年4月1日~6月28日(15:20まで)

Produced by みずほ証券 文化放送

株式投資とれーにんぐ操作説明資料

※ここでは操作について説明しています。コンテスト概要、 ルールについては別紙にて必ずご確認ください。

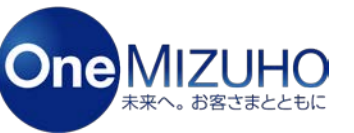

Copyright (c) Mizuho Securities Co., Ltd. All Rights Reserved.

| 1、株式投資とれーにんぐへの新規参加登録方法について | P3~P7   |
|----------------------------|---------|
| 2、ログイン方法                   | P9~P10  |
| 3、株式の買付方法について              | P12~P17 |
| 4、株式の売却方法について              | P19~P23 |
| 5、保有銘柄確認・約定照会・訂正・取消方法について  | P25~P39 |
| 6、順位の確認方法について              | P41~P42 |
| 7、リセット方法について               | P44~P47 |
| 8、お友達登録                    | P49~P51 |

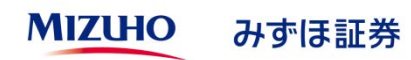

| 1、株式投資とれーにんぐへの新規参加登録方法について | Р3~Р7   |
|----------------------------|---------|
| 2、ログイン方法                   | P9~P10  |
| 3、株式の買付方法について              | P12~P17 |
| 4、株式の売却方法について              | P19~P23 |
| 5、保有銘柄確認・約定照会・訂正・取消方法について  | P25~P39 |
| 6、順位の確認方法について              | P41~P42 |
| 7、リセット方法について               | P44~P47 |
| 8、お友達登録                    | P49~P51 |

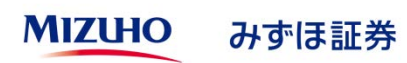

#### 株式投資とれーにんぐへの新規参加登録方法①

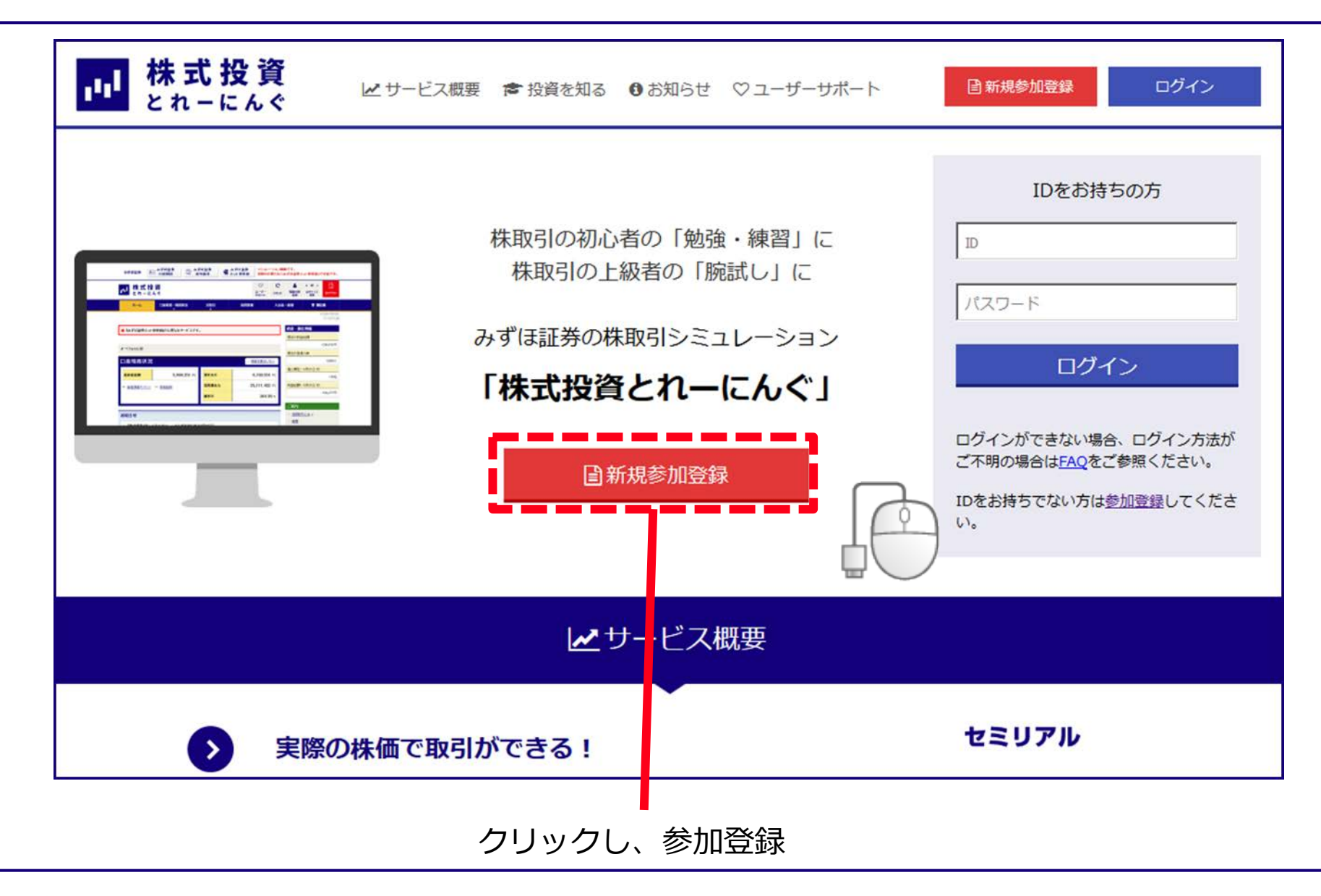

#### 株式投資とれーにんぐへの新規参加登録方法②

#### ゲームへの参加登録ボタンおよび同意ボタンをクリック! (3つ)

#### ①参加登録

| 1 株式主                                                | <b>殳資</b><br>:んぐ                                                                                                    |                                                                                           |                                                                              | ○ ・中・<br>ユーザー 2単サイズ<br>サポート 変更                   | 80249        |
|------------------------------------------------------|----------------------------------------------------------------------------------------------------|-------------------------------------------------------------------------------------------|------------------------------------------------------------------------------|--------------------------------------------------|--------------|
| #-4                                                  | 口房装葺 · 残高损合                                                                                                    | お取引                                                                                       | 投資情報                                                                         | 入出金・振器                                           | <b>堂 順位表</b> |
| 参加登録                                                 |                                                                                                    |                                                                                           |                                                                              |                                                  |              |
|                                                      |                                                                                                    |                                                                                           |                                                                              |                                                  |              |
| 俳式投資とわーに人                                            | いた ういを ういた ひんしょう ひんしょう ひんしょう しんしょう しんしょ しんしょ |                                                                                           |                                                                              |                                                  |              |
|                                                      |                                                                                                    |                                                                                           |                                                                              |                                                  |              |
| 「株式投資とれー                                             | にんぐ」に参加するために、参加用                                                                                                    | の「ロ」と「パスワード」が                                                                             | 必要です。まずは、下記手用                                                                | で参加用のDOJと「パスワー                                   | ド」を取得してください。 |
| 「株式投資とれー<br>※ 以前に登録し                                 | にんぐ」に参加するために、参加用<br>た[の]や[パスワード]をお忘れの?                                                                                                    | の「ID」と「パスワード」が<br>ちや、ログインできないけ                                                            | 「必要です。まずは、下記手用<br>りは、再度参加登録が必要と                                              | で参加用のNOJと「パスワー<br>なります。                          | ド」を取得してください。 |
| 「株式投資とれー<br>※ 以前に登録し<br>参加交格                         | にんぐ」に参加するために、参加用<br>た[10]や[パスワード]をお忘れの?<br>国内属住者かつ[株式投资                                                                                                    | の「ID」と「パスウード」が<br>かや、ログインできないけ<br>とれーにんぐ」画面上に                                             | 必要です。まずは、下記手用<br> 9は、再度参加登録が必要と<br>て、住所・氏名・メールアドレ                            | 「で参加用のDOJと「パスワー<br>なります。<br>2等を登録された方            | ド」を取得してくだれい。 |
| 「株式投資とれー<br>※ 以前に登録し<br>参加文格<br>参加方法                 | にんぐ」に参加するために、参加用<br>た[10]や「パスワード」をお忘れのコ<br>回ち居住者かつ「株式投资<br>1.規約の同意 ※参加登録                                                                                                    | の「ID」と「パスワード」が<br>ちや、ログインできないり<br>とれーにんぐ」画面上に<br>のための規約をご確認                               | i必要です。まずは、下記手則<br>bは、再度参加登録が必要と<br>て、住所・氏名・メールアドレ<br>くだれい。                   | で参加用のDOJと「パスワー<br>なります。<br>2等を登録された方             | ドリを取得してくだれい。 |
| 「特式投資とれー<br>※ 以前に登録し<br>参加交格<br>参加方法                 | にんく」に参加するために、参加用<br>た[0]や[パスワード」をお互わの2<br>個内部住者かつ[株式投変<br>1.規約の同意 ※参加登録<br>2.個人情報の利用につい7                                                                                                    | の「ID」と「パスワード」が<br>あや、ログインできない<br>とれーにんぐ」画面上に<br>のための規約をご確認<br>での同意。                       | 必要です。まずは、下記手則<br>りは、再度参加登録が必要と<br>て、住所・氏名・メールアドレ<br>くだれい。                    | 1で参加用のDOJと「パスワー<br>なります。<br>2専を窒益された方            | ド」を取得してくだれい。 |
| 「特式投資とれー<br>※ 以前に登録し<br>参加支持<br>参加方法                 | にんく」に参加するために、参加用<br>た[0]や「パスワード」をお忘れの2<br>国内居住者かつ「株式投変<br>1.規約の同者 ※参加登録<br>2.個人情報の利用について<br>3.f0」など参加登録に必要                                                                                                    | の「ID」と「パスワード」が<br>なや、ログインできないり<br>とれーにんぐ」画面上に<br>のための規約をご確認<br>での同意。<br>軽な項目についてご入力       | 12素です。まずは、下記手用<br>りは、再成や加登録が必要と<br>て、住所・氏名・メールアドレ<br>くだれい。<br>くだれい、登録先了後、すぐ) | に参加用のDOJと[パスワー<br>なります。<br>2等を登録された方<br>二参加できます。 | ド」を取得してくだれい。 |
| 「株式投資とれ-<br>※ 以前に登録し<br>参加文格<br>参加方法<br>参加先用         | にんぐ」に参加するために、参加用<br>た「D」や「バスワード」をお忘れのつ<br>「動作服住者か」「作式反変<br>」、見切の内電 ※参加変数<br>・個人情報の利用について<br>」、「D」など参加変数に応見<br>変計・参加数用は無料です。                                                                                                    | の「ID」と「パスワード」が<br>なや、ログインできないり<br>とれーにんぐ」画面上に<br>のための規約をご確認<br>ての同意。<br>総な項目についてご入力       | i必要です。まずは、下記千月<br>りは、再選参加登録が必要と<br>て、住所・氏名・メールアドレ<br>くだれい。<br>くだれい、登録完了後、すぐ) | に参加用のDolと[パスワー<br>なります。<br>2等を登録された方<br>こ参加できます。 | ドノを取得してくだれい。 |
| 「株式投資とれ-<br>※ 以前に登録し<br>参加文格<br>参加方法<br>参加使用<br>注意事項 | にんぐ)に参加するために、参加用<br>た(ID)や[パスワード)をお加りの<br>(国内国住者かつ)件はお次<br>(現代)の内電 ×参加登録<br>(日)など参加登録にと現<br>安証・参加更用は時間です。<br>参加は個人のみで法人での                                                                                                    | の1001とFパスワード1が<br>ちや、ログインできないが<br>とれーにんぐう画面上に<br>のための規約をご確認<br>ての同意。<br>RX 項目についてご入力<br>- | は差です。まずは、下記手用<br>りは、再選参加登録が必要と<br>て、住所・氏名・メールアドレ<br>くだれい。<br>くだれい、登録完了後、すぐ!  | に参加用のDolと[パスワー<br>なります。<br>2等を変延された方<br>こ参加できます。 | ドリを取得してくだれい。 |

#### ②規約の同意

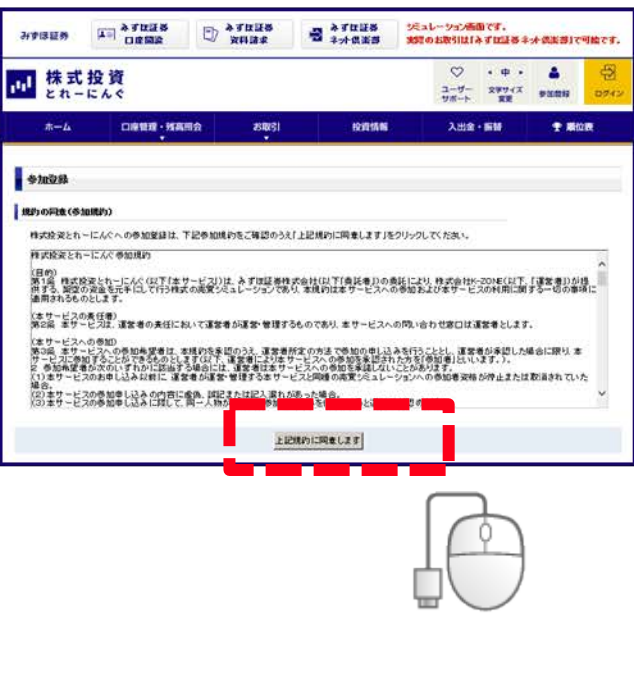

#### ③個人情報の利用についての同意

|                                                                                                    | and the second second se | -                          |                            | 100                                                                                                    | 1          |
|----------------------------------------------------------------------------------------------------|----------------------------------------------------------------------------------------------------|----------------------------|----------------------------|----------------------------------------------------------------------------------------------------|------------|
| <b>≋−</b> 4                                                                                                    | 口接管理:按高级会                                                                                                    | इ.स.च                      | 設計報告                       | 入出堂・振發                                                                                                    |            |
| 参加登录                                                                                                    |                                                                                                    |                            |                            |                                                                                                    |            |
| 個人情報の利用に                                                                                                    | alte office                                                                                                    |                            |                            |                                                                                                    |            |
| ご登録いただいた<br>「株式教育とれー」                                                                                                    | まね者の最人情報は、次の長約日<br>にんく3への赤袍登録は、下記長の                                                                                                    | に利用します。<br>人情気の利用についての     | 調査をご確認のうえ「上級               | 現代に同意します」を行ううち                                                                                                    | LT (1311). |
| ■ 建立者の利用<br>し「株式技術                                                                                                    | 旧的<br>にとれーにんぐJを <mark>モ</mark> ニするため。                                                                                                    |                            |                            |                                                                                                    |            |
| 1 684 8.45                                                                                                    | ひ分析等を目的とした アンケート等                                                                                                    | を高筋するため。                   |                            |                                                                                                    |            |
| -                                                                                                    | 最適するため。                                                                                                    |                            |                            |                                                                                                    |            |
| 4 その他上書                                                                                                    | 記に付除する意識を行うため。                                                                                                    |                            |                            |                                                                                                    |            |
| E2808A                                                                                                    | - <b>検知な成方量</b><br>ジをご覧 (ださい。                                                                                                    |                            |                            |                                                                                                    |            |
| ままかおん 株式会社K-2 ま 用了ドレス                                                                                                    | 情報加減重要合<br>CONE若接相與重要素任者(「株式)<br>【 entracoderante colin 】                                                                                                    | 教室とれーにあらけくい                |                            |                                                                                                    |            |
|                                                                                                    | 17380888                                                                                                    |                            |                            |                                                                                                    |            |
| #2. 200                                                                                                    | いただいた多柳者の優人情報は、                                                                                                    | 「株式技術とれーにんぐ」               | いの美純者であるみずほ離               | ·*林式会社(以下、「关死者)                                                                                                    | 20044.38   |
| 会社者に開き                                                                                                    | する個人情報の利用目的、個人情報                                                                                                    | 教育部分析および注意                 | 単は次のとおりです。                 |                                                                                                    |            |
| <ul> <li>         ・</li> <li>         ・</li></ul> | 日内<br>書をまからご使用いただいた日人                                                                                                    | 接筆を、次の目的に有用                | 1647.                      |                                                                                                    |            |
| し多社が会                                                                                                    | 新商品取引法に基づき取り扱 注目                                                                                                    | 新食品取引等の口座開設                | 秋年、主新賞品やサービス               | (年の動語・お辛し込みの天付                                                                                                    | かため        |
| 工法中等に                                                                                                    | 基づく二本人をまの確認等や、全層                                                                                                    | 東品やサービス等をこれ                | 同用いただの影響の職業                | いわため しょうしょう しょうしょう しょうしょう しょうしょう しょうしょう しょうしょう しょうしょう しょうしょう しゅうしょう しゅうしょう しゅうしょう しゅうしょう しゅうしょう しゅうしょう しゅうしょう しゅうしょう しゅうしょう しゅうしょう しゅうしょう しゅうしょう しゅうしょう しゅうしょう しゅうしょう しゅうしょう しゅうしょう しゅうしょう しゅうしょう しゅうしょう しゅうしょう しゅうしょう しゅうしょう しゅうしょう しゅうしょう しゅうしょう しゅうしょう しゅうしょう しゅうしょう しゅうしょう しゅうしょう しゅうしょう しゅうしょう しゅうしょう しゅうしょう しゅうしょう しゅうしょう しゅうしょう しゅうしょう しゅうしょう しゅうしょう しゅうしょう ひょう ひょう ひょう ひょう ひょう ひょう ひょう ひょう ひょう ひ |            |
| 4. 金融周晨                                                                                                    | 取引等における際日常理等、経統                                                                                                    | 約なお取到における言語                | しのため                       |                                                                                                    |            |
| 4 金融商品                                                                                                    | 取到年のお中し込みや経統的なご                                                                                                    | 同時帯に伴しての判断の                | かため                        | 125                                                                                                    |            |
| 1.451.07                                                                                                    |                                                                                                    | あやサービス ●の使用に               | 777 05 51L OF 18 OF        | :0                                                                                                    |            |
|                                                                                                    | **************************************                                                                                                    | ANT-SI-DUTER               |                            |                                                                                                    | 16#35.W    |
| LETIGE                                                                                                    | や確かり除高等の報告など、お客                                                                                                    | またの発行を法律等に                 |                            | の間行のため                                                                                                    | 117 VIC 0  |
| 2.8482                                                                                                    | やテータ分析等による金融商品や                                                                                                    | サービス等の研究や開発                | <b>そ</b> のため               | K-10101028                                                                                                    |            |
| 12 9 12 51                                                                                                    | 1パールの発送等、主動商品やサー                                                                                                    | -ビス等に関する音機に                | 発表やご美円のため                  |                                                                                                    |            |
| 11. 2019 10 10                                                                                                    | キの病みやサービス年の各種ご                                                                                                    | 読まやご表内のため                  |                            |                                                                                                    |            |
| 12 6888                                                                                                    | 目の部行やお取り解的後の事後                                                                                                    | 言語のため                      |                            |                                                                                                    |            |
| 14. 各種リス                                                                                                    | つの把握および管理のため、その                                                                                                    | 他おちさまとのお取りを                | 違切かつ円葉に取行する                | ため                                                                                                    |            |
| <ul> <li>         ・</li> <li>         ・</li></ul> | - <b>情報保護方針</b><br>ジをご覧 (ださい。                                                                                                    |                            |                            |                                                                                                    |            |
|                                                                                                    |                                                                                                    |                            |                            |                                                                                                    |            |
| 1.98812                                                                                                    | お茶さまの個人情報を、お茶さま                                                                                                    | の調査なして、または                 | 中に基づ にとなる、ア第               | 三者に提供することはなりまう                                                                                                    | th.        |
| 2 気託者は、<br>つの場合、                                                                                                    | お苔をまの個人情報を、上記の料<br>気気者は吉蒜気気大と個人情報                                                                                                    | 日本日本の連続に必要なの取り取り取りたに関する長的  | 戦国内で英託する場合が<br>を接接し、英託者の責任 | あります。<br>こおいて適切に <b>営</b> 種りたします                                                                                                    | ¢.         |
| 2 個人情報<br>しかし、6                                                                                                    | の統領はお客さまの注意であり、<br>要となる情報をご提供いただけな!                                                                                                    | 構成ではありません。<br>かった場合、お店をまのC | 二天皇に与えない場合がお               | 1927.                                                                                                    |            |
|                                                                                                    |                                                                                                    |                            |                            | ATT A COMPANY AND A                                                                                                    | 6          |

#### 株式投資とれーにんぐへの新規参加登録方法③(参加登録)

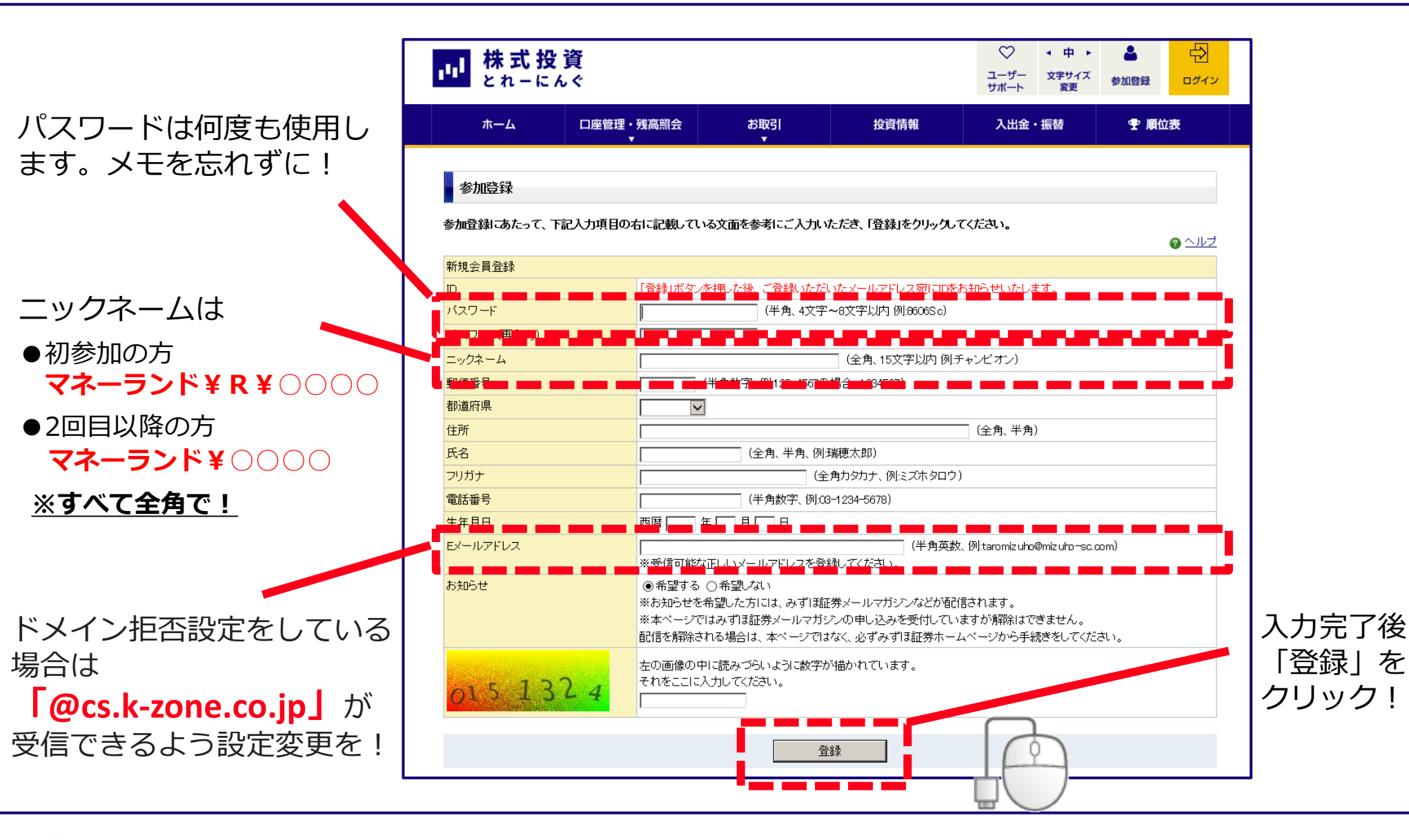

#### 株式投資とれーにんぐへの新規参加登録方法④(登録完了)

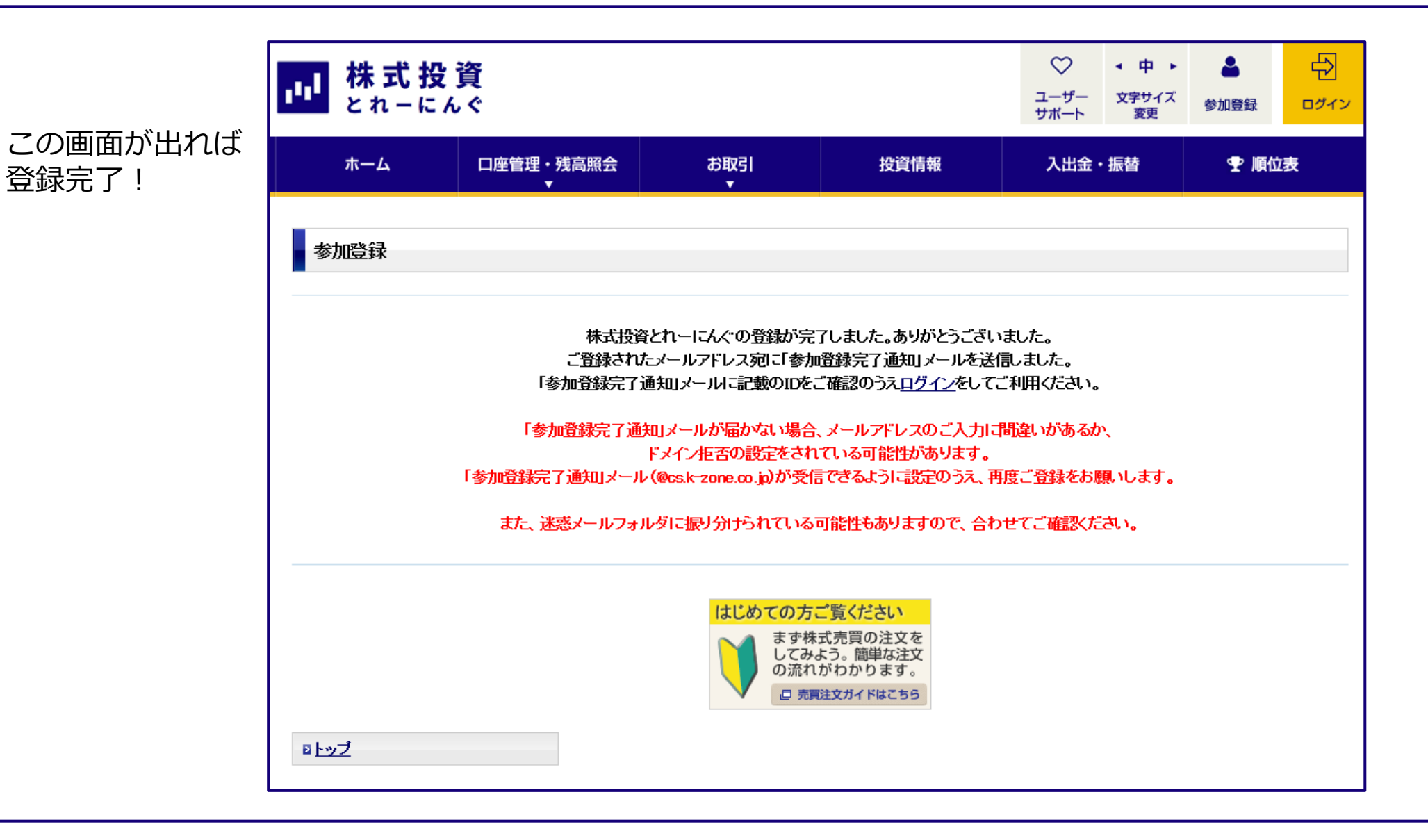

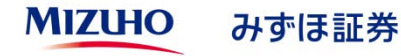

#### 株式投資とれーにんぐへの新規参加登録方法⑤(登録完了通知メール)

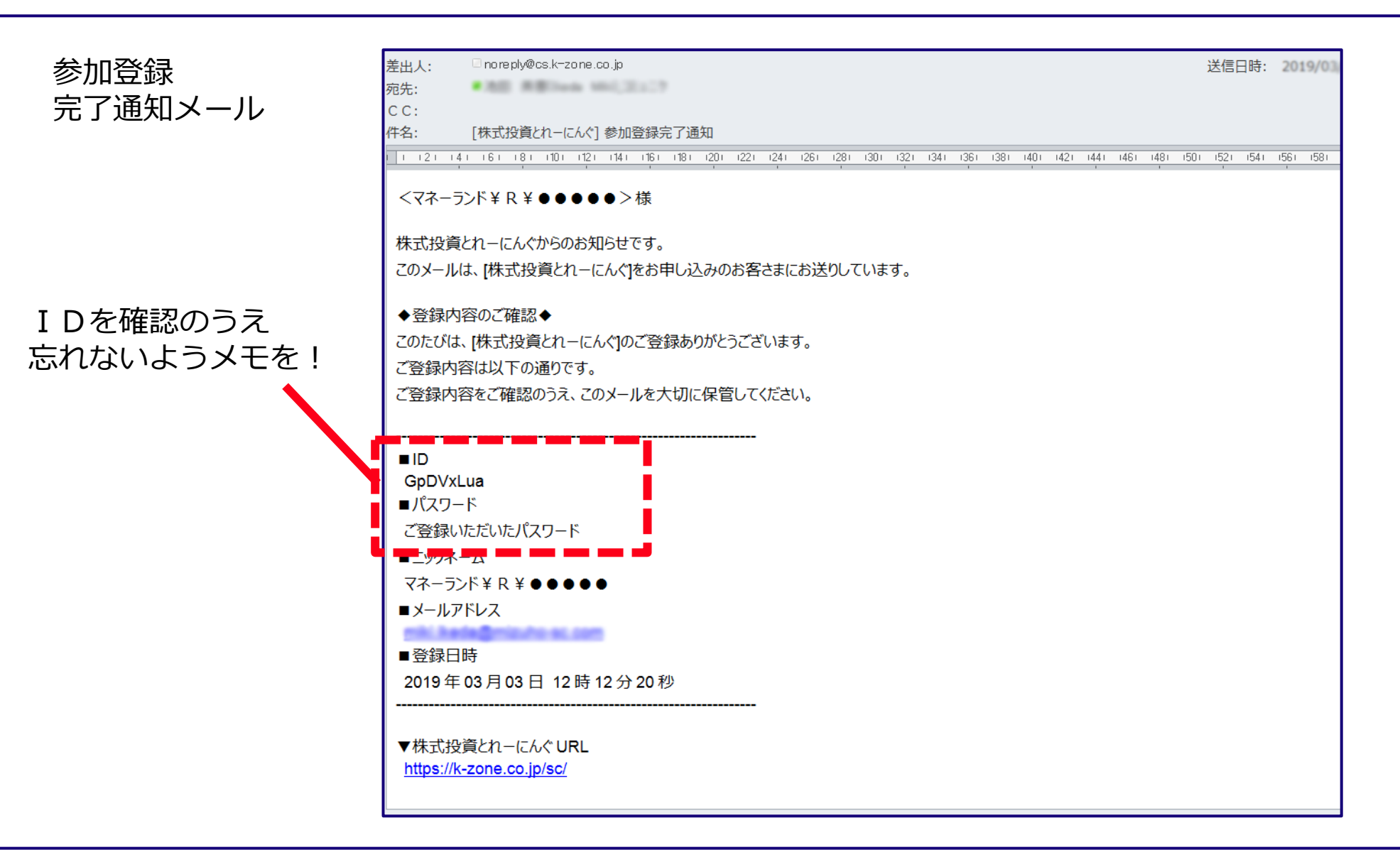

| 1、株式投資とれーにんぐへのアクセス方法について  | P3~P7   |
|---------------------------|---------|
| 2、ログイン方法                  | P9~P10  |
| 3、株式の買付方法について             | P12~P17 |
| 4、株式の売却方法について             | P19~P23 |
| 5、保有銘柄確認・約定照会・訂正・取消方法について | P25~P39 |
| 6、順位の確認方法について             | P41~P42 |
| 7、リセット方法について              | P44~P47 |
| 8、お友達登録                   | P49~P51 |

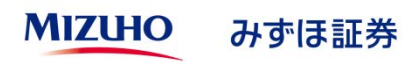

## ログイン方法① (TOP画面からログイン)

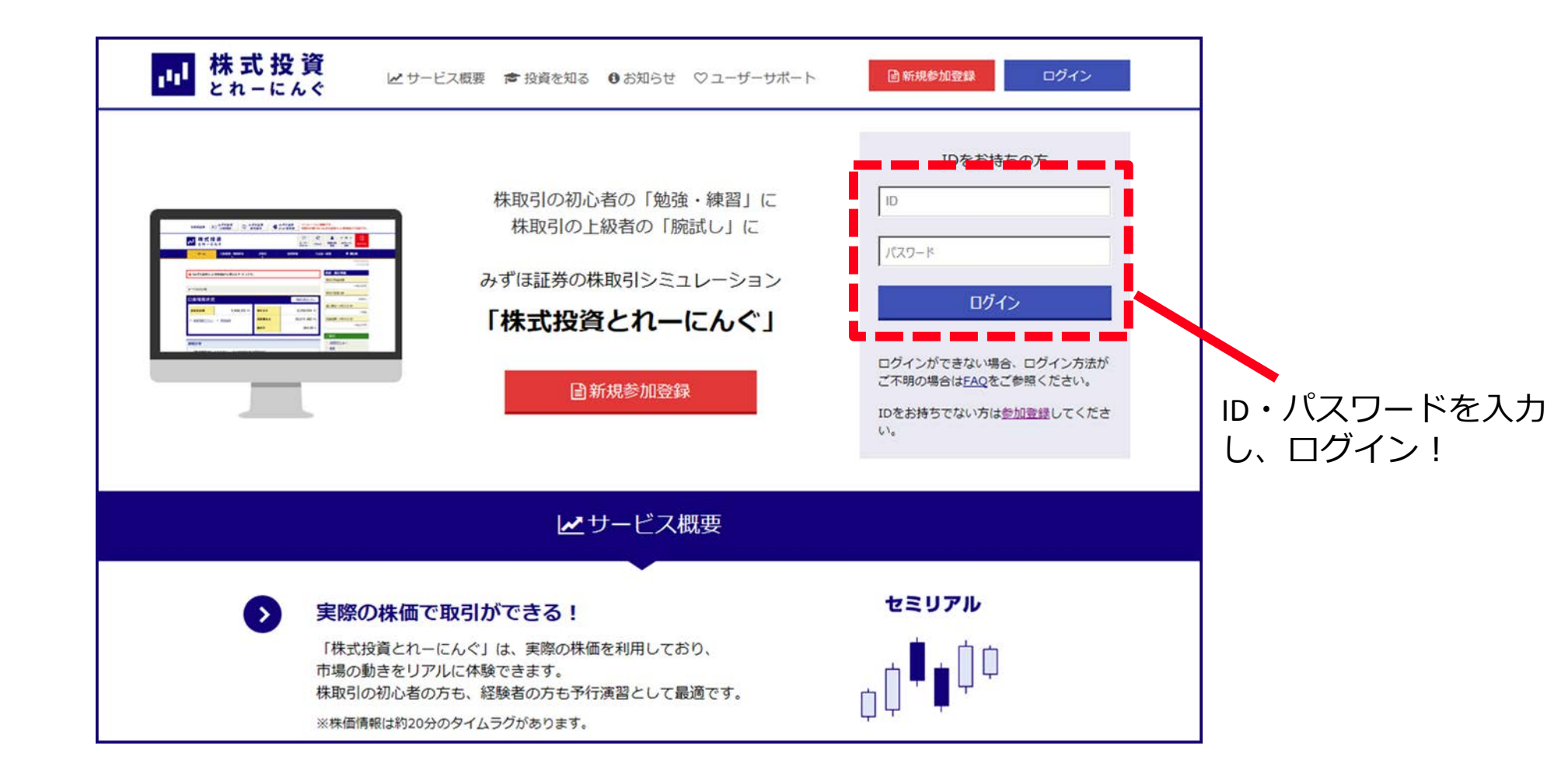

#### ログイン方法②(ログイン後画面)

 $\heartsuit$ C 2 B 株式投資 • 中 • 111 ユーザー 登録内容 文字サイズ ログアウト ログイン後 リセット サポート 変更 変更 TOP 画面に ホーム 口座管理・残高照会 お取引 投資情報 入出金・振替 • 順位表 あなたの名前が . . 2019年3月13日 表示されるので マネーランド¥R¥●●●●● 様 要確認。 資産・順位情報 ■『みずほ証券ネット倶楽部』とは異なるサービスです。 現在の利益総額 0円 マネーランド¥R¥ 現在の登録人数 口座残高状況 16,834人 - 残高を表示しない 個人順位(3月12日付) 総資産総額 10,000,000 円 買付余力 10,000,000 円 位 28,571,428 円 利益総額(3月12日付) 信用建余力 ▶ 資産残高サマリー ▶ 保有銘柄 -- 円 維持率 ∞ <u>%</u> ご案内 > 信用取引とは @ お知らせ 个 ページトップに戻る > 概要 ▶ データクリアのお知らせ(3月30日) \* 詳細ルール説明 2日20日(今)までの取引データを2日20日(十)にカリマいたします

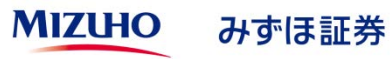

| 1、株式投資とれーにんぐへの新規参加登録方法について | P3~P7   |
|----------------------------|---------|
| 2、ログイン方法                   | P9∼P10  |
| 3、株式の買付方法について              | P12~P17 |
| 4、株式の売却方法について              | P19~P23 |
| 5、保有銘柄確認・約定照会・訂正・取消方法について  | P25~P39 |
| 6、順位の確認方法について              | P41~P42 |
| 7、リセット方法について               | P44~P47 |
| 8、お友達登録                    | P49~P51 |

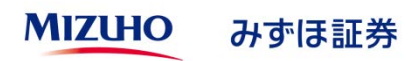

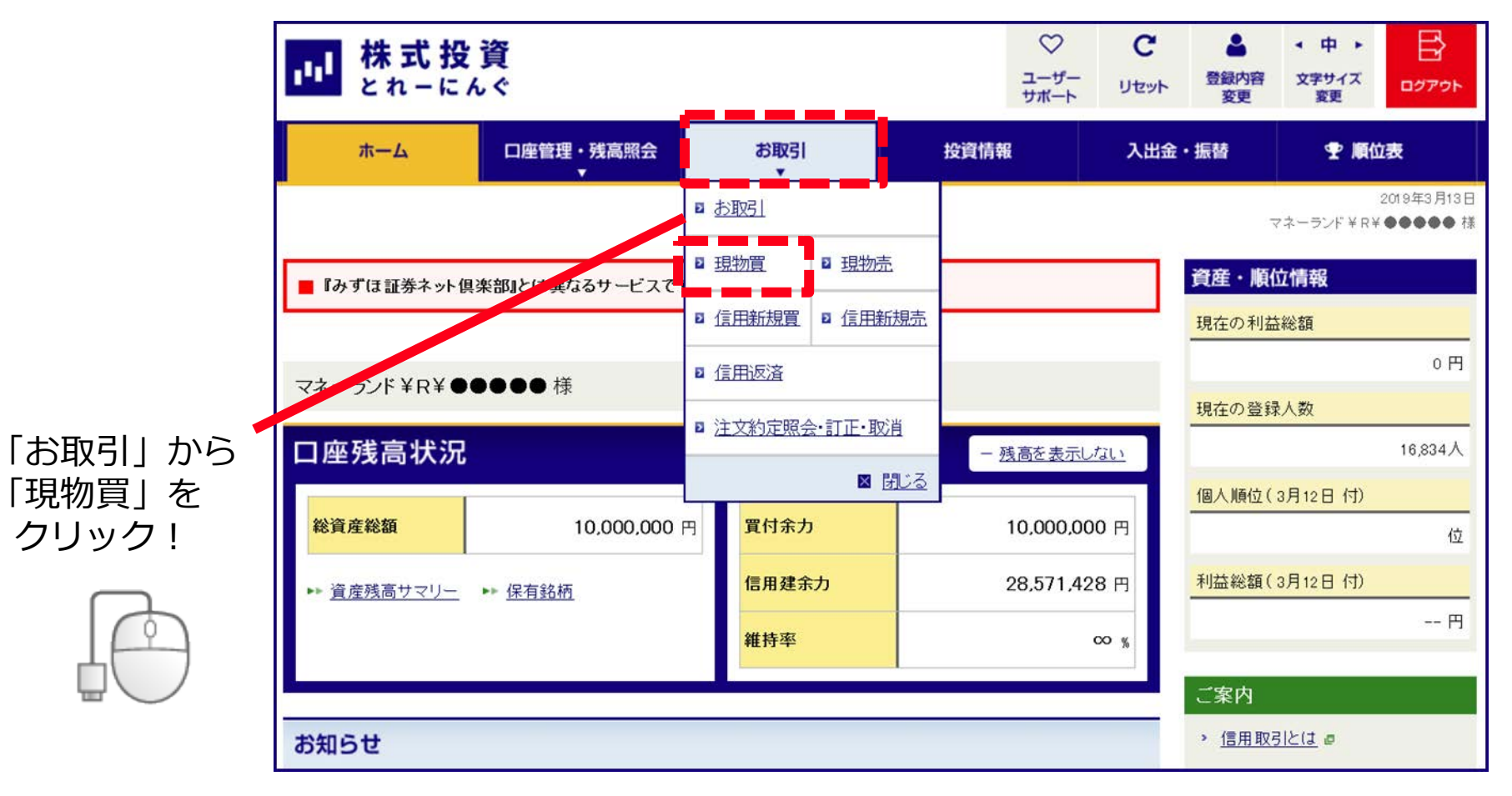

<u>※信用取引(買い、売り)は今回のコンテストでは対象外です。</u> <u>信用取引を行った場合は失格となりますのでご注意ください。</u>

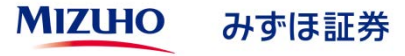

#### 株式の買付方法②(買付銘柄検索)

|                                                              | <b>資</b><br>ぐ                    |                  |            | ♡<br>ユーザー<br>サポート | <b>С</b><br>IJセット | ● 登録内容<br>変更 | ◆ 中 ▶<br>文字サイズ<br>変更 | בלעבם<br>הקבקר  |
|--------------------------------------------------------------|----------------------------------|------------------|------------|-------------------|-------------------|--------------|----------------------|-----------------|
| ホーム                                                          | 口座管理・残高照会<br>▼                   | お取引              | 投資情報       | ŧ                 | 入出金               | ・振替          | 🝷 順位                 | 凌               |
| お取引 →                                                        | 国内株式-現物調                         | 買い注文(銘柄検索)       |            |                   |                   | マネー          | 2019<br>・ランド¥R¥●●    | 年3月13日<br>●●● 様 |
| □ 国内株式<br>□ 現物買い注文                                           | 銘柄コード(半角)または<br><b>銘柄コード/銘柄名</b> | 銘柄名を入力し、「検索」を    | クリックしてください | 。<br>读 梁          | _                 | 買付余力         | 10,                  | 000,000 円       |
| ■ <u>現物売り注文</u><br>■ <u>信用新規買い注文</u>                         |                                  | 例:9999<br>例:○×工業 |            |                   |                   | ▶ <u>資産残</u> | 高一覧(MRF·預力           | いり金)            |
| ■ <u>信用派流元少注义</u><br>■ <u>信用返済注文</u><br>■ <u>注文約定照会·訂正·取</u> |                                  |                  |            |                   |                   |              |                      |                 |
| γ <b>u</b>                                                   |                                  |                  |            |                   |                   |              |                      |                 |
|                                                              | 買付したい会                           | 会社の銘柄コ-          | -ド、まフ      | こは会               | 社名                | (正式名         | 呂称)を                 | ē入力             |
|                                                              | ※ここでは<br>説明しま <sup>、</sup>       | 「みずほフィナ<br>す。    | ンシャルク      | ブルーフ              | プ(銘植              | 丙コート         | *:841                | 1) 」で           |

#### 株式の買付方法③ (買付銘柄表示)

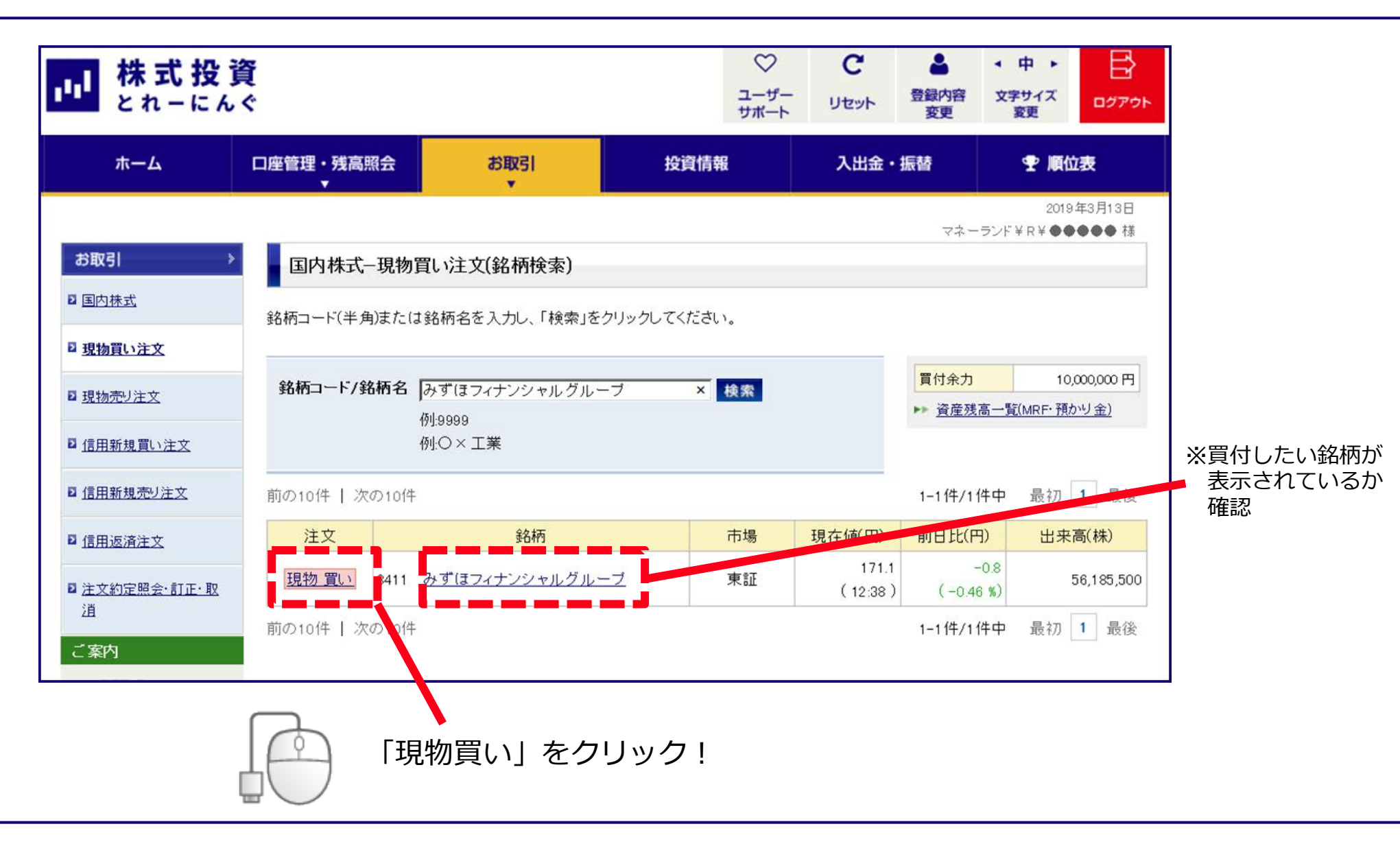

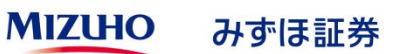

## 株式の買付方法④(買付注文入力)

| <b>ホーム</b>                                    | 口座管理・残高照会<br>▼           | お取引<br>▼                                     | 投資情報                  | 入出金・振替         | ☞ 順位表                               | ①入力項目                            |
|-----------------------------------------------|--------------------------|----------------------------------------------|-----------------------|----------------|-------------------------------------|----------------------------------|
|                                               | _                        |                                              |                       | マネー            | 2019年3月13日<br>-ランド¥R¥ ���� 様        | ・買付数量                            |
| 6取引 >                                         | 国内株式-現物                  | 買い注文(入力)                                     |                       |                |                                     |                                  |
| 国内株式                                          | 1.入力 > 2.確認              | ▶ 3.完了                                       |                       |                |                                     |                                  |
| 現物質し注文                                        | 必要事項を入力し、「浴              | 主文確認画面へ」をクリックして                              | ください。                 |                |                                     | ての空奴信の入力が可能                      |
| 現物売り注文                                        | 数量・価格は、半角数<br>※基準値が取得できた | 字(カンマ不要)でご入力くださ<br>は、場合、制限(値幅の表記が『           | い。<br>一日以上 一日以下』どなります | す。             |                                     |                                  |
| 信用新規買い注文                                      | 🔳 8411 みずほフィ             | ナンシャルグループ                                    | <b>□</b> 第5           |                |                                     | ・価格(成行または指値を選択)                  |
| 信用新規売リ注文                                      | 注文種別                     | 現物買い                                         |                       | 算付余力<br>►► 資産残 | 10,000,000円<br>高一覧 <u>MRF·預かり金)</u> | 成行・・・現在の株価(20分遅れ)で買付<br>希望する注文方法 |
| 信用返済注文                                        | 買付数量                     | 300 🕂 株100<br>(半角数字、カンマ不要)                   | 株単位                   |                |                                     | 指値・・・自分が買付したい値段を入力す              |
| <u>注文約定照会·訂正·取</u><br>道                       | 面格                       | <ul> <li>○ 成行</li> <li>● 指値 条件なし </li> </ul> | 165 🌲                 | 円 <b>野</b> 王値  | 東証<br>1709円<br>-10円                 | 注文方法。                            |
| - ***                                         |                          | (制限値幅: 121.9 円以上 221                         | 9 円以下 適用日: 2019年3     | 3月13日)         | (-0.58%)                            | ・期間(当日中または今週中選択)                 |
|                                               | 注文市場                     | ◉東証                                          |                       | 始值             | 170.9 円                             |                                  |
|                                               | 最良執行市場                   | 東証                                           |                       | 安値             | 170.5 円                             | 当日中・・・注文人力した日のみ有効                |
| <u>ままが回りレーフレまたの月</u><br>2年15日 ナ               | 預かり口座区分                  | 特定口座                                         |                       | 出来高            | 58,059,800 株                        | 今週中・・・金曜日まで注文が有効                 |
| 300077                                        | 受渡方法                     | 預かり金                                         |                       | 売気配            | 円                                   |                                  |
| - <u>32701783-1</u><br>- ムーデリチロ(美)之いト(目)(2015 | 期間指定                     | 〇当日中                                         |                       | 實氛配            | 円                                   |                                  |
| との違い                                          |                          | ● 今週中(3/15(金)まで有                             | の新聞市場に                | 開するご注意         | 03/13 12:50 現在                      |                                  |
| And a state of the state of the               |                          |                                              | B 20 20 10 20 10      | 対するに/土心        |                                     |                                  |

#### 株式の買付方法(5)(買付注文確認)

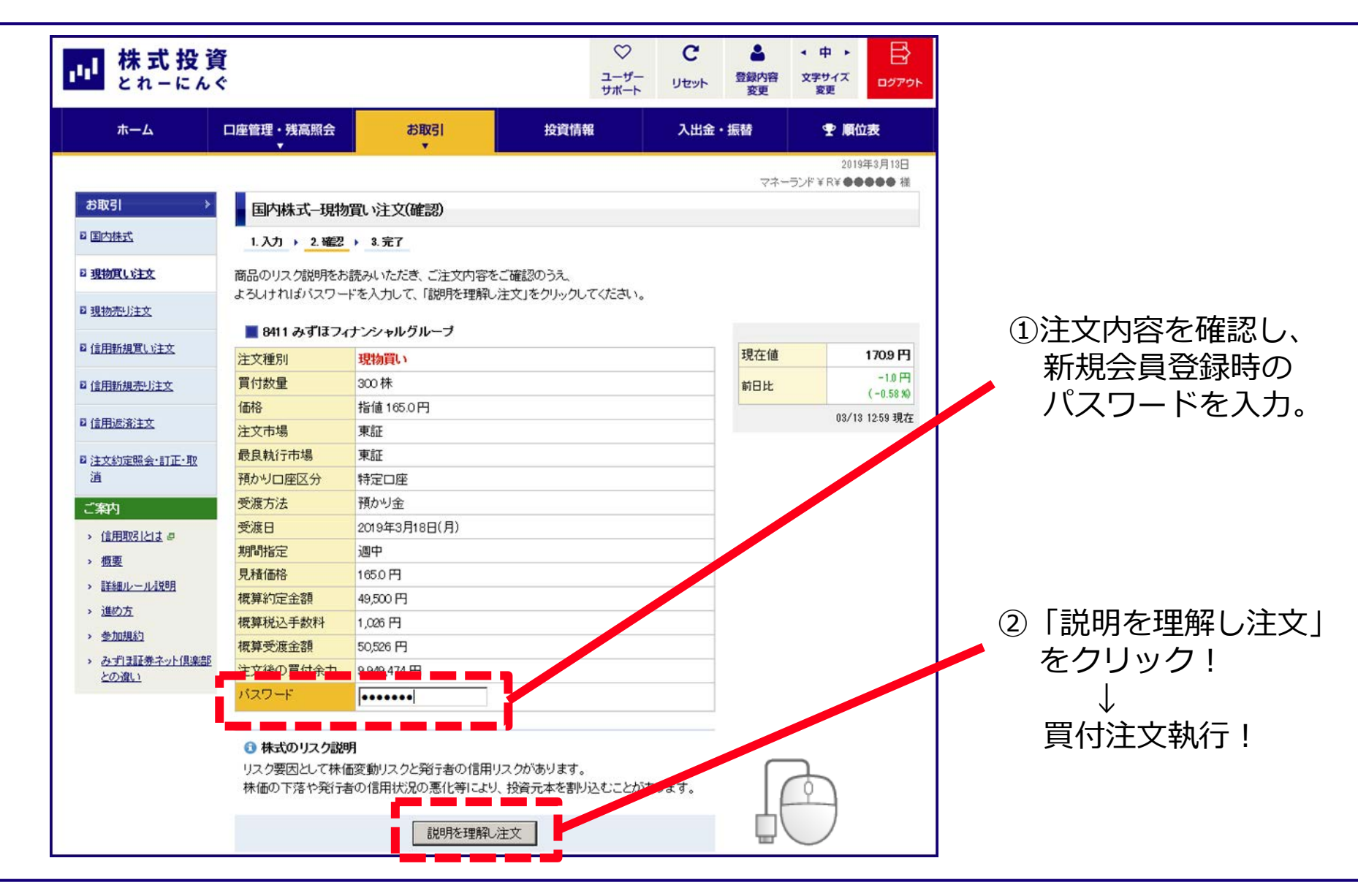

## 株式の買付方法⑥(買付注文執行完了)

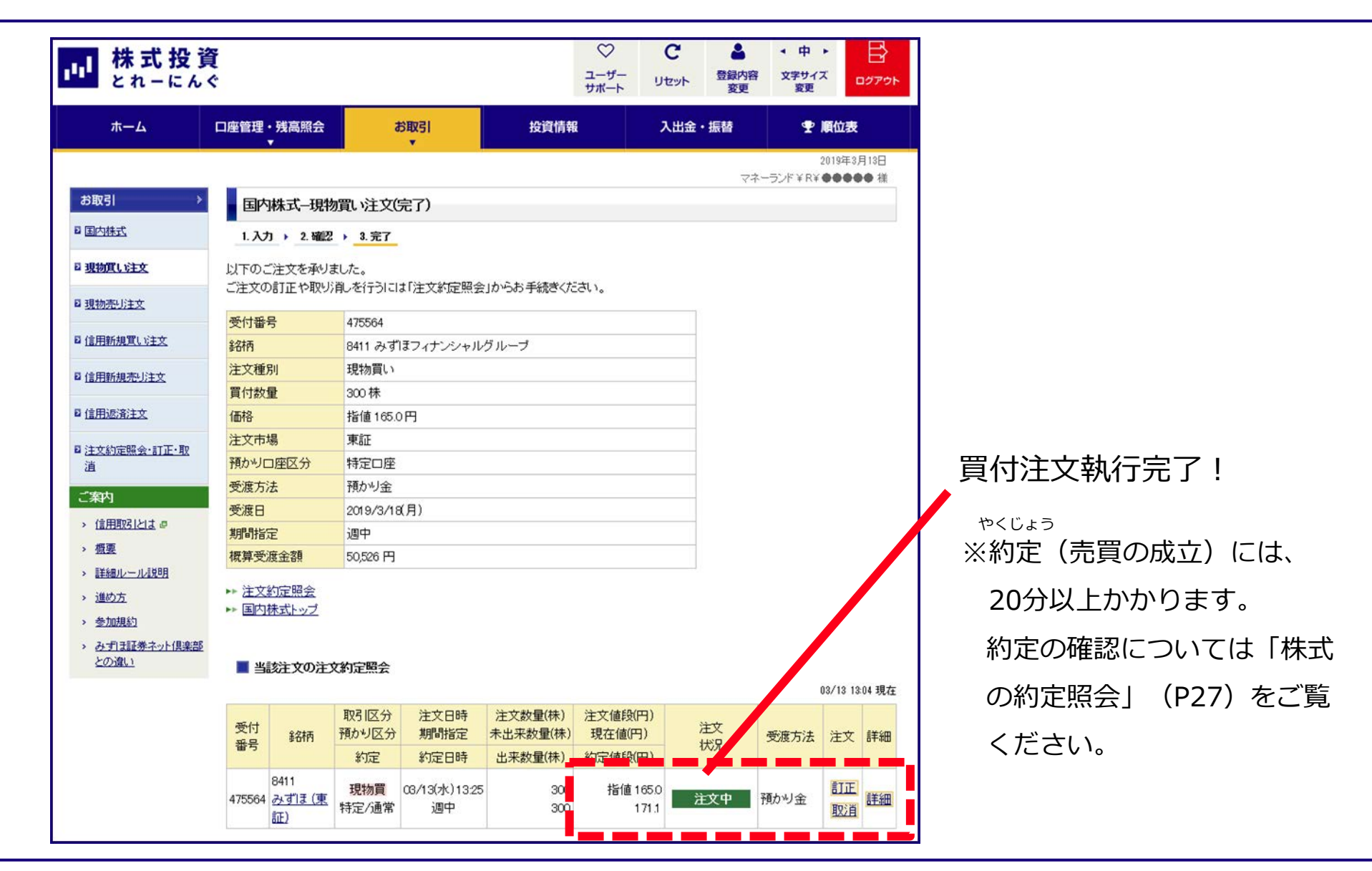

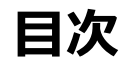

| 1、株式投資とれーにんぐへの新規参加登録方法について    | P3~P7              |
|-------------------------------|--------------------|
| 2、ログイン方法                      | P9∼P10             |
| 3、株式の買付方法について                 | P12~P17            |
| 4、株式の売却方法について                 | P19~P23            |
| 5、保有銘柄確認・約定照会・訂正・取消方法について     | P25~P39            |
|                               |                    |
| 6、順位の確認方法について                 | P41~P42            |
| 6、順位の確認方法について<br>7、リセット方法について | P41~P42<br>P44~P47 |

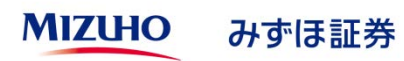

B  $\heartsuit$ C 4 • 中 • は 株式投資 ユーザー 登録内容 文字サイズ リセット ログアウト サポート 変更 変更 口座管理・残高照会 ホーム お取引 投資情報 入出金・振替 **聖 順位表** 2019年3月13日 ■ お取引 マネーランド¥R¥●●●●● 様 ≥ 現物買 ≥ 現物売 資産·順位情報 ■『みずほ証券ネ 県楽部』とは異なるサービスで ▶ 信用新規買 ▶ 信用新規売 現在の利益総額 0円 ▶ 信用返済 マネーランド¥R¥●●●●● 様 「お取引」から 現在の登録人数 ■ 注文約定照会・訂正・取消 「現物売」を 口座残高状況 人 - 残高を表示しない クリック! 🛛 閉じる 個人順位(3月12日付) 総資産総額 10.000.000 円 買付余力 10.000.000 円 位 利益総額(3月12日付) 信用建余力 28,571,428 円 ▶ 資産残高サマリー ▶ 保有銘柄 -- 円 維持率 00 % ご案内 > 信用取引とは ■ お知らせ

<u>※信用取引(買い、売り)は今回のコンテストでは対象外です。</u>

信用取引を行った場合は失格となりますのでご注意ください。

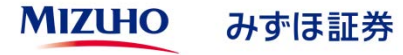

#### 株式の売却方法② (売却銘柄選択)

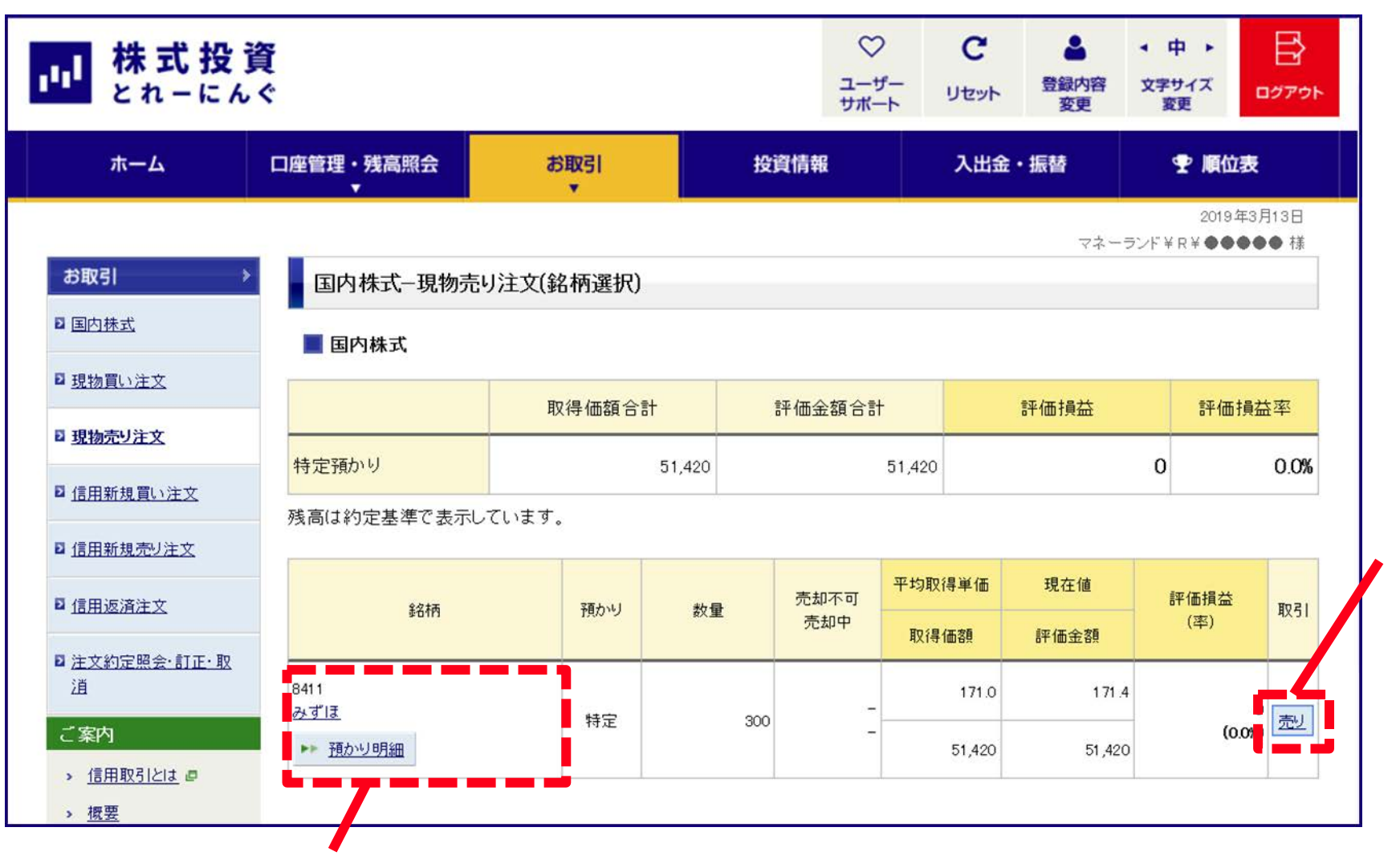

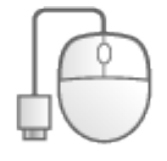

「売り」を クリック!

すでに買付した銘柄を表示。

## 株式の売却方法③(売却注文入力)

| <b>ホ</b> ーム                                                                                                    | 口座管理・残高照会<br>▼                                                                                                    | お取引<br>▼                                                                                                    | 投資情報                                         | 入出金・振替                                                | ₽ 順位                 | 夜                                                                       | ・売却数量                                                                                                    |
|----------------------------------------------------------------------------------------------------|----------------------------------------------------------------------------------------------------|----------------------------------------------------------------------------------------------------|----------------------------------------------|-------------------------------------------------------|----------------------|-------------------------------------------------------------------------|----------------------------------------------------------------------------------------------------|
| お取引       >         □ 国内株式       □         □ 現物買い注文       □         □ 現物売り注文       □         □ 信用新規買い注文       □         □ 信用新規売り注文       □         □ 信用新規売り注文       □                      | <ul> <li>国内株式−現物</li> <li>1.入力 、 2.確認</li> <li>必要事項を入力し、「対数量・価格は、半角数</li> <li>※基準値が取得できな</li> <li>8411 みずぼフィー</li> <li>特定口座お預かり数量</li> <li>売却可能お預かり数</li> </ul> | <ul> <li>売り注文(入力)</li> <li>3.完了</li> <li>注文確認画面へ」をクリックして</li> <li>字(カンマ不要)でご入力ください</li> <li>ふい場合、制限(値幅の表記が</li> <li>ナンシャルグループ</li> <li>300株(概算評価額: 51,420</li> </ul> | てください。<br>まい。<br>『一日以上 一日以下』どなりま<br>『月)<br>二 | マ3<br>す。<br>計所情報201手細<br>2在1<br>1<br>1<br>1<br>1<br>1 | 20192<br>K-∋∑/F¥R¥●● | 年3月13日<br>●●● 様<br>▶ <u>時価更新</u><br>171.4 円<br>-0.5 円<br>(-0.933)       | 数量入力の横に〇〇株単位と記載があるの<br>その整数倍の入力が可能<br>(お預かりの範囲内の入力が可能)<br>・価格(成行または指値を選択)<br>成行・・・現在の株価(20分遅れ)で売<br>望する注文方法。<br>指値・・・自分が売却したい値段を入力 |
| <ul> <li>注文約定照会・訂正・取<br/><u>清</u> </li> <li> <u>依無用取引とは</u> </li> <li> <u>個要</u> </li> <li> <u>詳細ルール取明</u> </li> </ul> <li> <u>進め方</u> <ul> <li>             参加超約         </li> </ul></li> | 全<br>建<br>注文種別<br>売却数量<br>価格                                                                                                    | 300株(概算評価額: 51,420<br>現物売り<br>200 → 株 10<br>(半角数字、カンマ不要)<br>○ 成行<br>● 指値<br>条件なし▼<br>(制限値幅: 121.9 円以上 22                                                             | 円)<br>0株単位<br>172.0 🐥<br>21.9 円以下 適用日: 2018年 | )<br>(道<br>)<br>(道<br>)<br>以来高<br>(気配<br>3月13日)       | 03/13                | (-0.29%)<br>171.4 円<br>172.0 円<br>170.5 円<br>048,500 株<br>円<br>14:34 現在 | ・期間(当日中または今週中を選<br>当日中・・・注文入力した日のみ有効<br>今週中・・・金曜日まで注文が有効                                                                           |
| <ul> <li>みず]              → お子(県楽部<br/>との違い      </li> </ul>                                                                                                    | 注义中場<br>最良執行市場<br>預かり口座区分<br>受渡方法<br>期間指定<br>この取引が金融商品<br>るものでないことを通                                                                                            | <ul> <li>● 果証</li> <li>東証</li> <li>特定口座</li> <li>預かり金</li> <li>○ 当日中</li> <li>● 今週中(3/15(金)まです</li> <li>取り 法で禁止されているa う<br/>約1.ます。</li> </ul>                        | 有効)<br>(ンサイダー取引(内部者取引                        | 1)(抵触す                                                |                      |                                                                         | ②入力後、<br>「注文確認画面へ」                                                                                                    |

#### 株式の売却方法④ (売却注文確認)

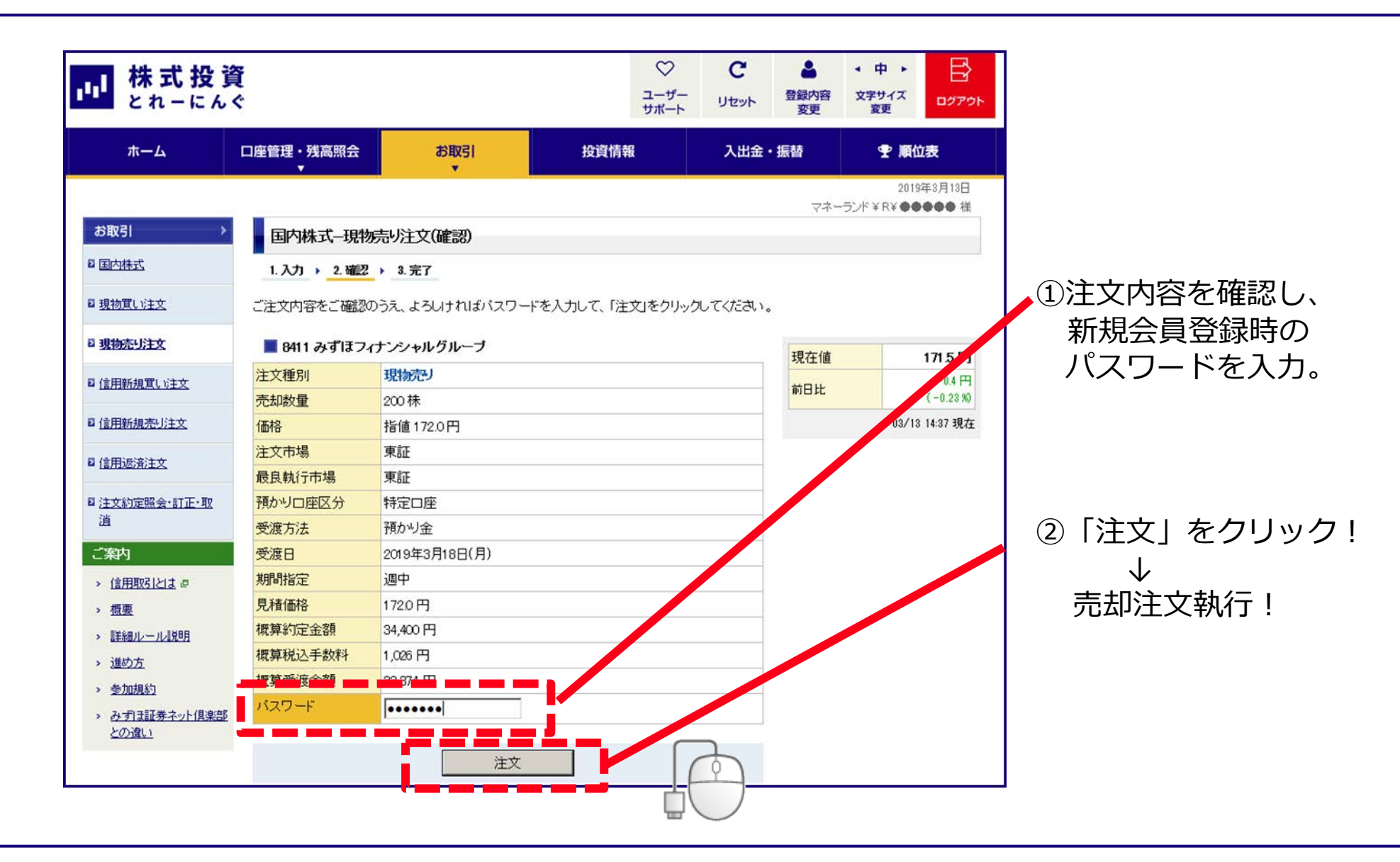

#### 株式の売却方法⑤(売却注文執行完了)

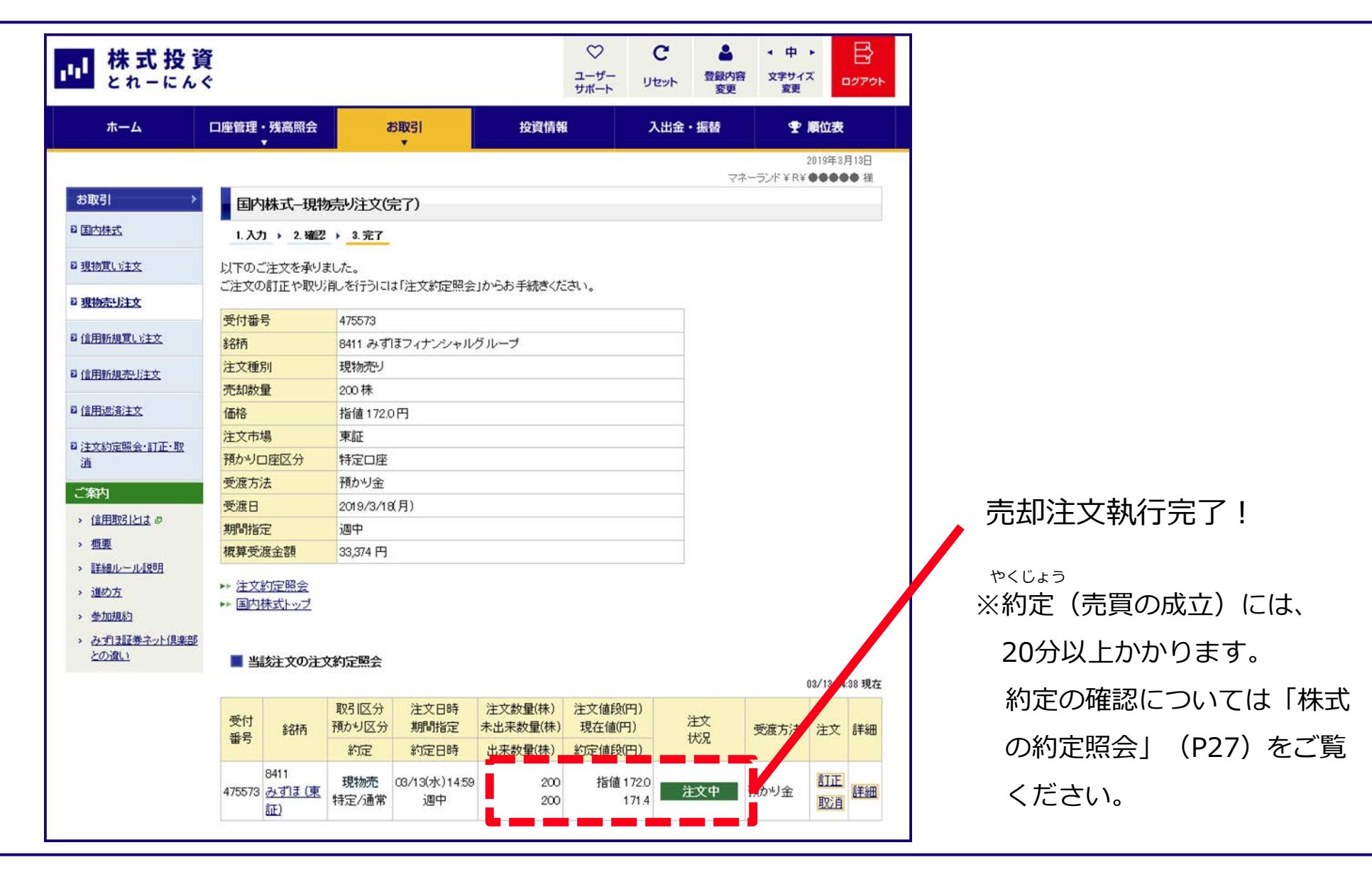

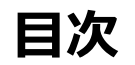

| 1、株式投資とれーにんぐへの新規参加登録方法について                                 | P3~P7                         |
|------------------------------------------------------------|-------------------------------|
| 2、ログイン方法                                                   | P9∼P10                        |
| 3、株式の買付方法について                                              | P12~P17                       |
| 4、株式の売却方法について                                              | P19~P23                       |
|                                                            |                               |
| 5、保有銘柄確認・約定照会・訂正・取消方法について                                  | P25~P39                       |
| 5、保有銘柄確認・約定照会・訂正・取消方法について<br>6、順位の確認方法について                 | P25~P39<br>P41~P42            |
| 5、保有銘柄確認・約定照会・訂正・取消方法について<br>6、順位の確認方法について<br>7、リセット方法について | P25~P39<br>P41~P42<br>P44~P47 |

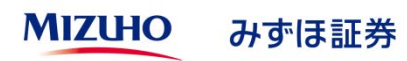

## ①、保有銘柄の確認方法について

②、約定照会について

③、注文訂正・注文取消の方法についての注意点

④、株式の注文訂正入力について

⑤、株式の注文取消について

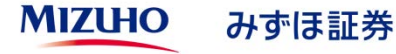

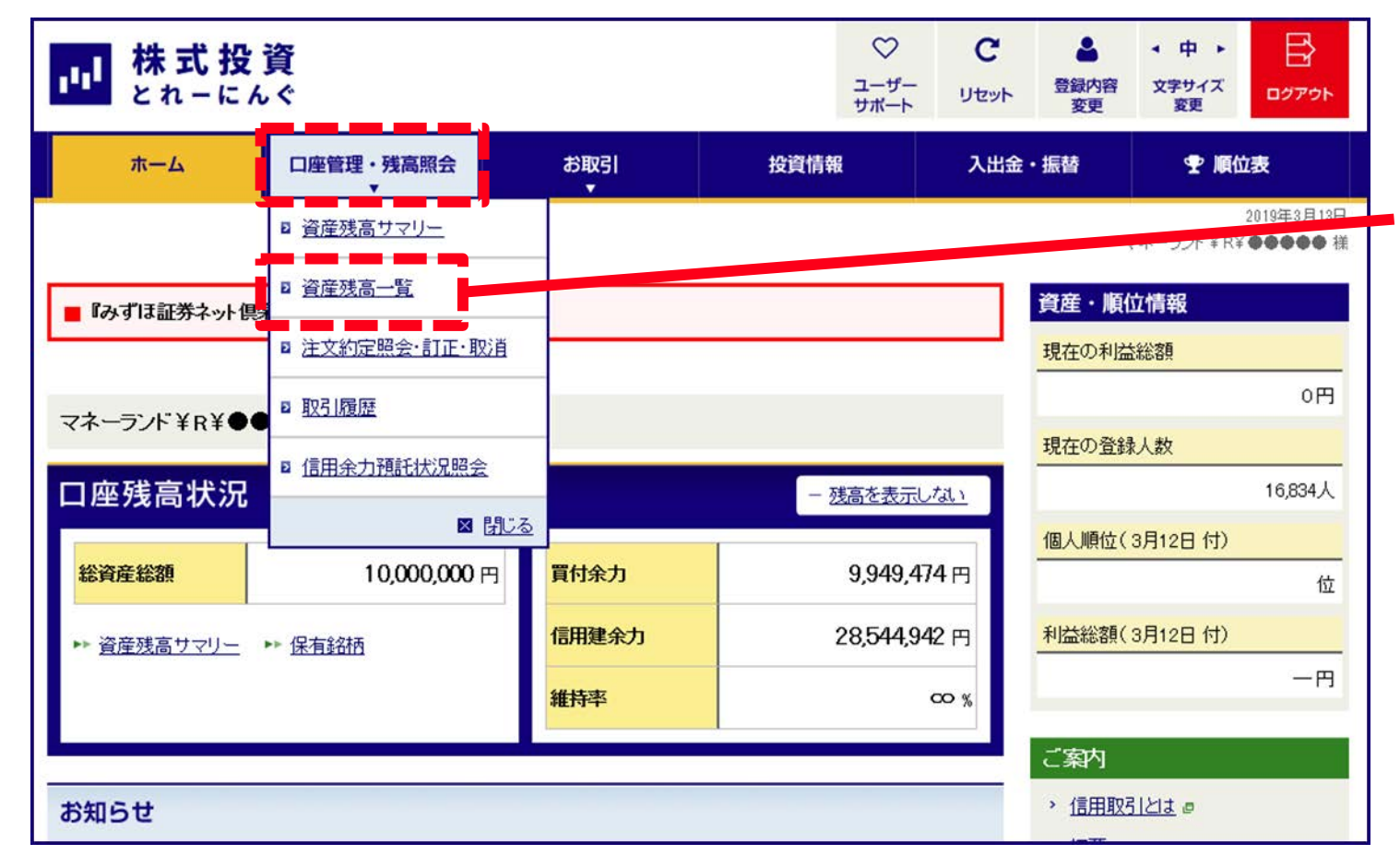

「口座管理・残高照会」の 「資産残高一覧」を クリック!

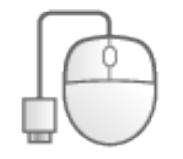

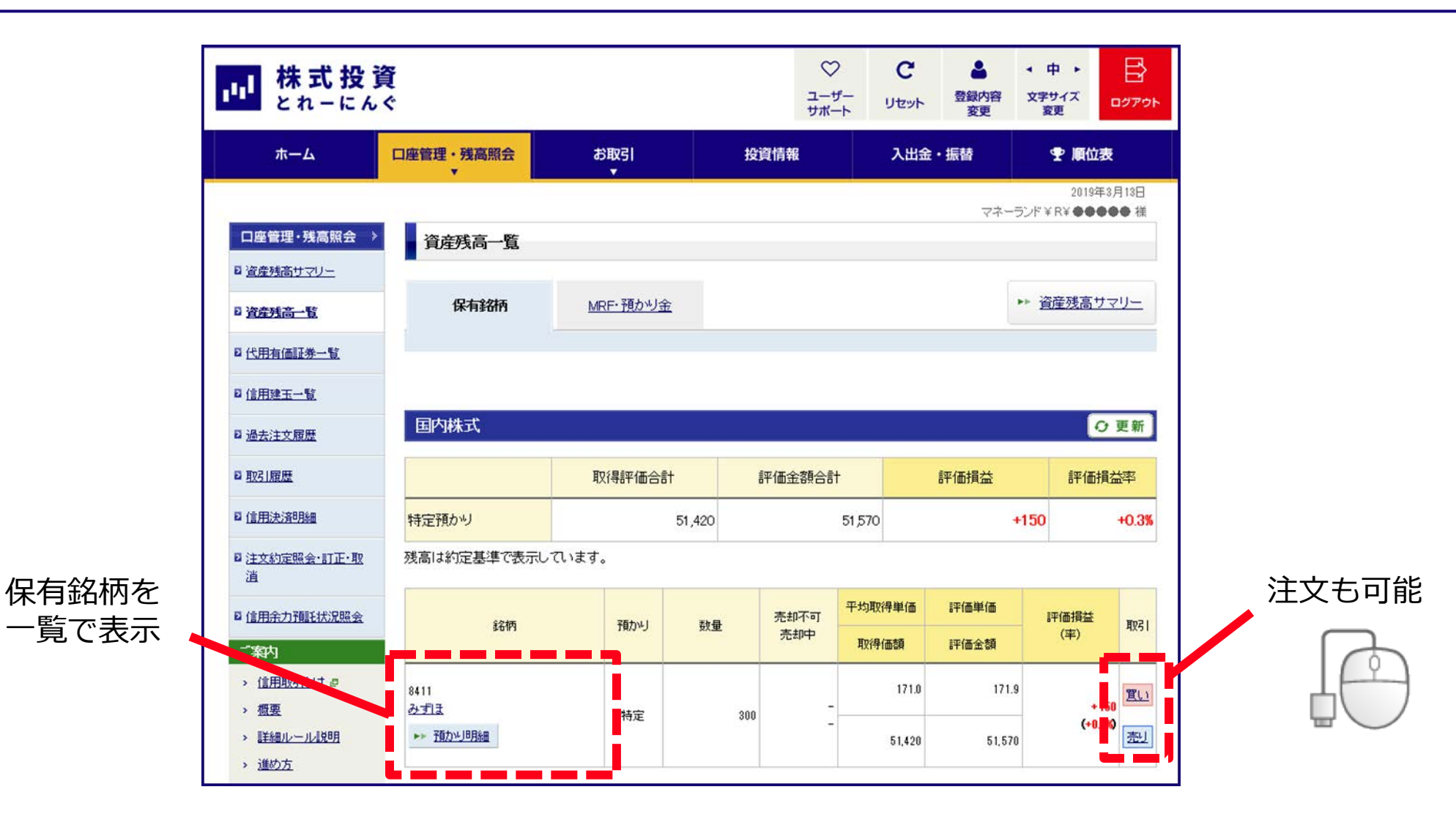

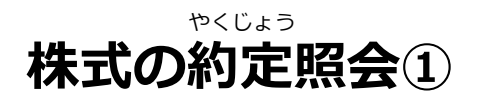

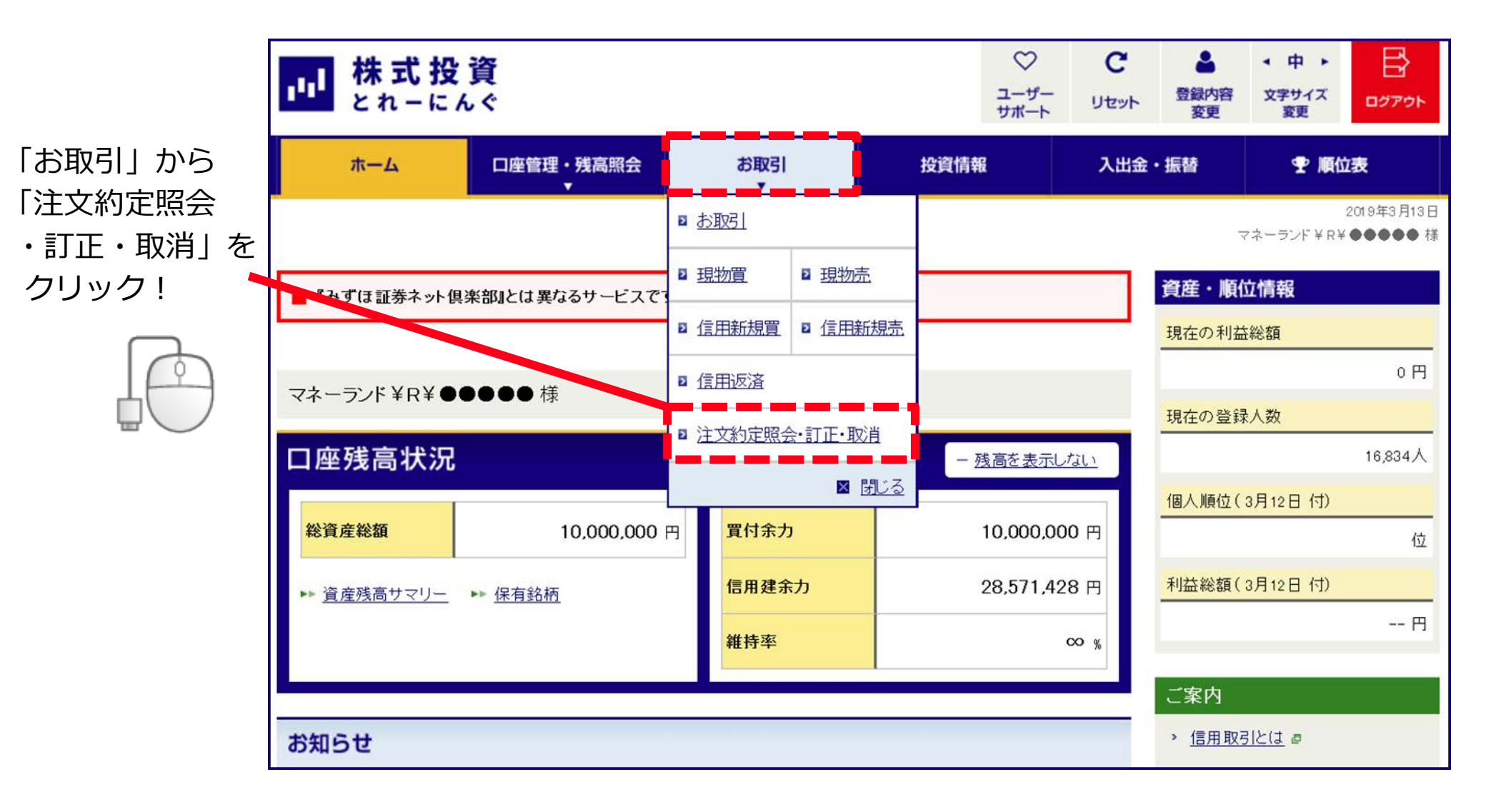

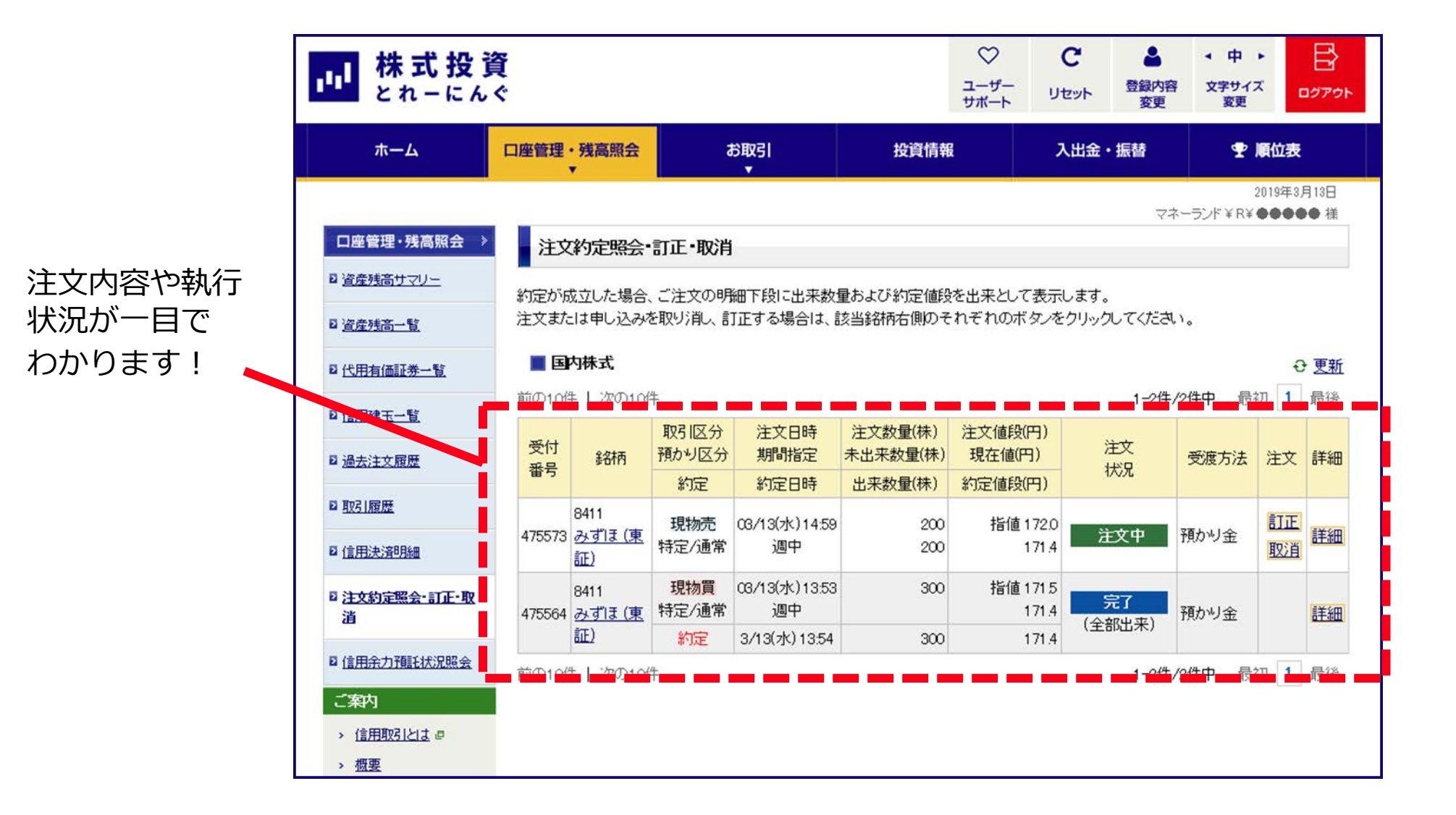

#### 次ページ以降で注文の訂正・注文の取消作業について紹介しますが、 訂正項目に応じて注文方法が異なるため、ご確認ください。

| 訂正項目          | 注文方法                                                         |
|---------------|--------------------------------------------------------------|
| 買付(売却)価格の訂正   | 注文の訂正(31ページから紹介)で発注                                          |
| 買付(売却)銘柄の訂正   |                                                              |
| 買付(売却)数量の増減   | アクロックの取得(36ページから紹介) C先注し、取得完<br>了の後に、現物買い(売り)注文より新規入力が必<br>要 |
| 買付(売却)注文の期間訂正 | ~                                                            |

#### 株式の注文訂正①(買付(売却)価格の訂正)

B  $\heartsuit$ C 2 • 中 • 株式投資 ユーザー 登録内容 とれーにんぐ 文字サイズ ログアウト リセット サポート 変更 密更 ホーム 口座管理・残高照会 お取引 投資情報 入出金・振替 ♥ 順位表 2019年3月13日 ■ お取引 「お取引」から、 マネーランド¥R¥●●●●● 様 「注文約定照会 2 現物買 2 現物売 資産・順位情報 ■ 『みずほ証券ネット 俱楽部』とは異なるサービスで ・訂正・取消」を ≥ 信用新規買 ▶ 信用新規売 現在の利益総額 クリック! 0円 ☑ 信用返済 マネーランド¥R¥ UCAAの様 現在の登録人数 ■ 注文約定照会・訂正・取消 口座残高状況 16,834人 - 残高を表示しない 🛛 閉じる 個人順位(3月12日付) 10.000.000 円 買付余力 総資産総額 10.000.000 円 位 利益総額(3月12日付) 信用建余力 28,571,428 円 資産残高サマリー トレ 保有銘柄 -- 円 維持率 00 % ご案内 > 信用取引とは ₽ お知らせ

#### 株式の注文訂正②(訂正銘柄選択)

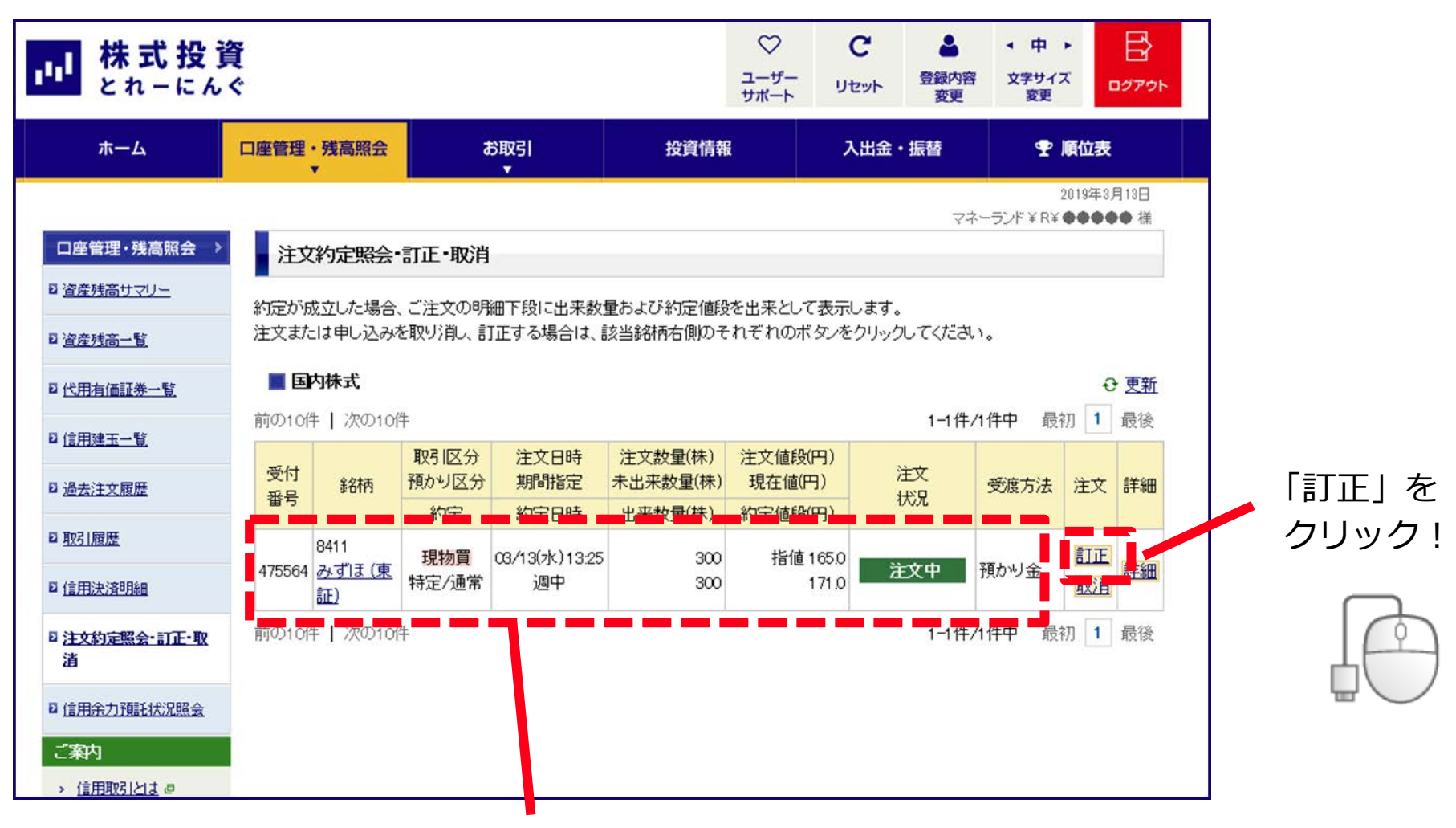

注文中の銘柄であることを確認。

※訂正は約定していない場合のみ可能です。

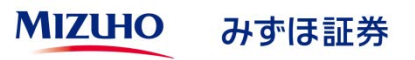

## 株式の注文訂正③(訂正内容入力)

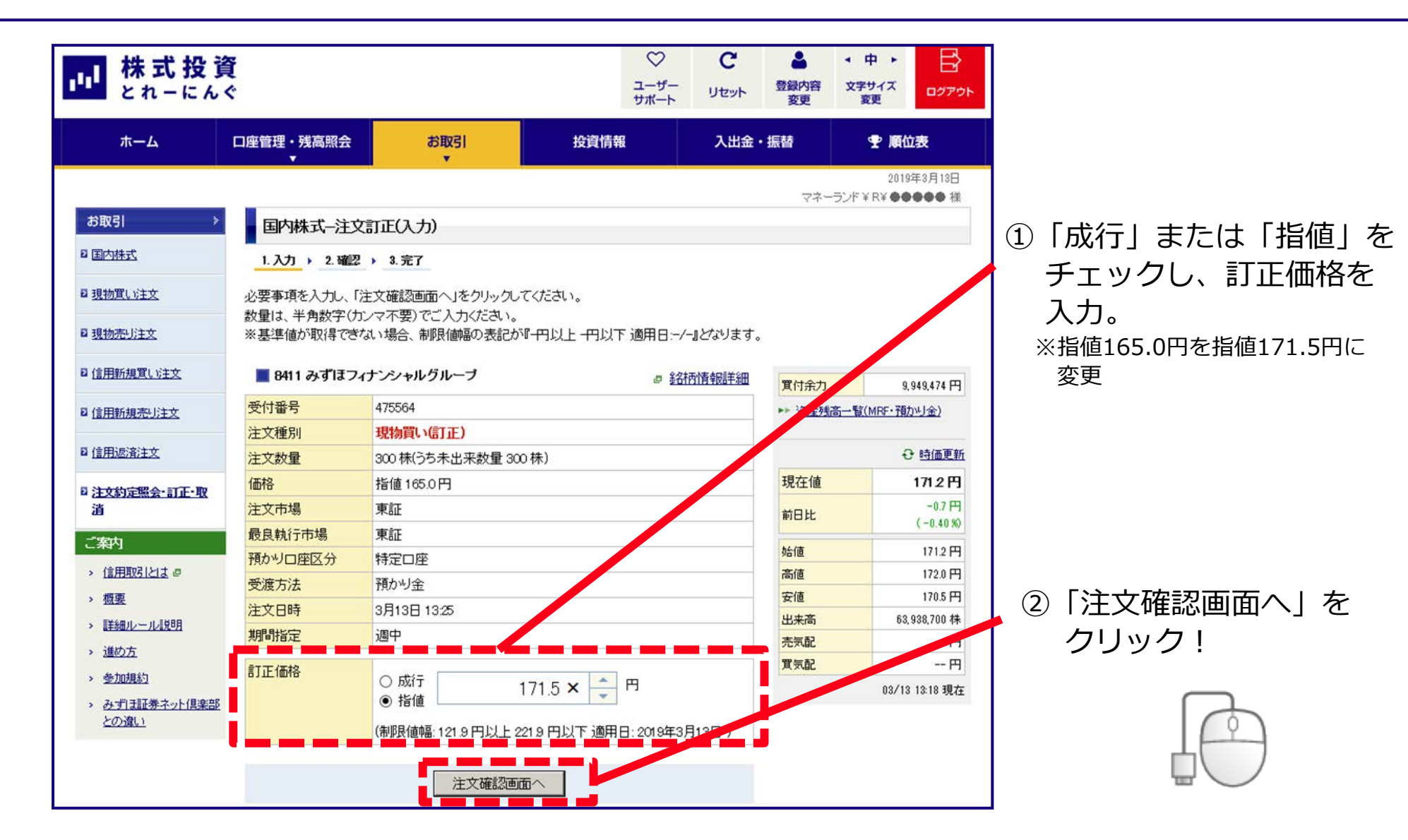

#### 株式の注文訂正④ (訂正内容確認)

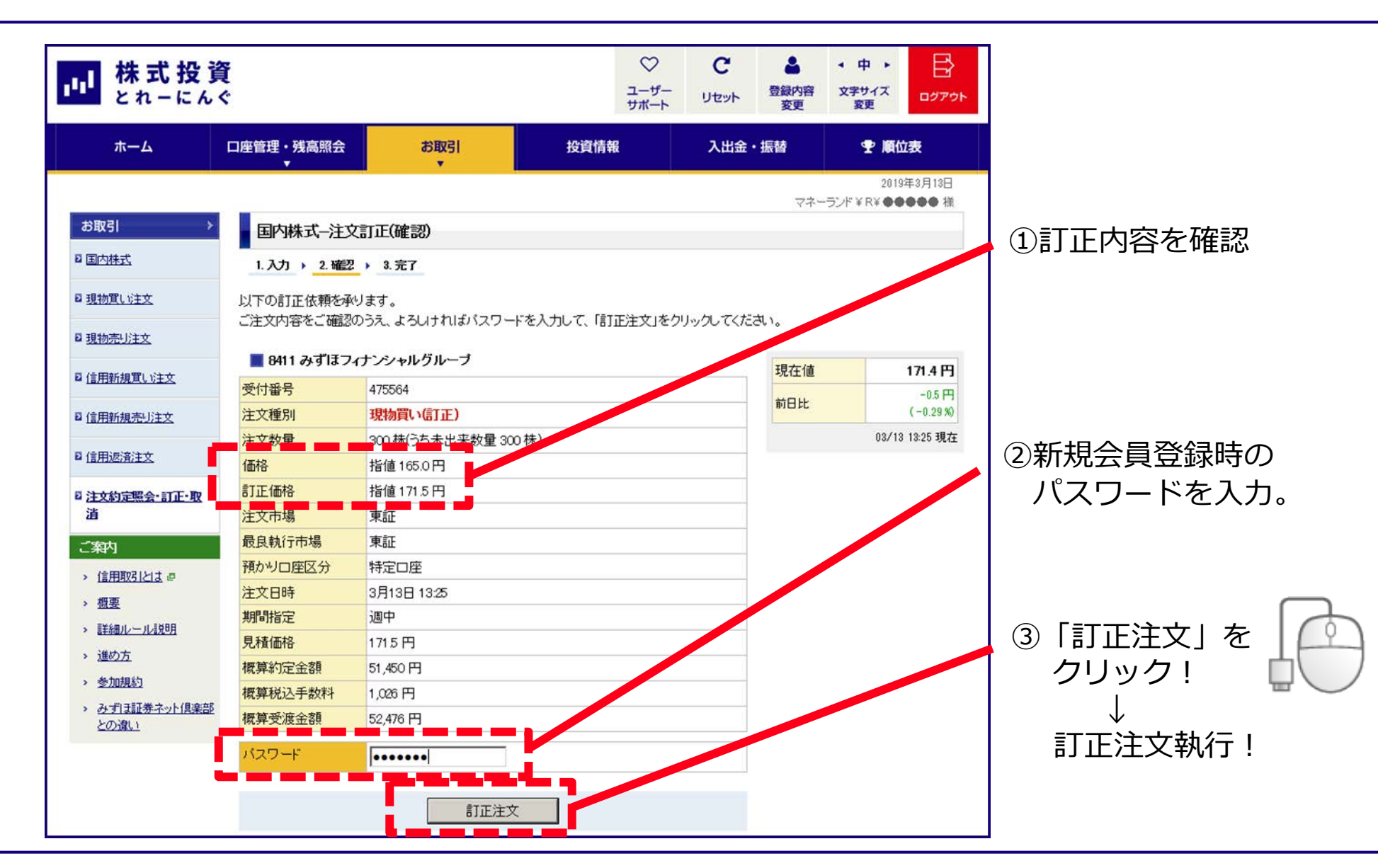

#### 株式の注文訂正5 (完了)

| ホーム               | 口座管理・残高照会                  | お取引                             | 投資情報                        | 入出金・振替    | ・ 順位表           |                |
|-------------------|----------------------------|---------------------------------|-----------------------------|-----------|-----------------|----------------|
|                   | •                          | •                               |                             |           | 2019年3月13日      |                |
| お取引               | Enterthe Party             | ミエノニマ)                          |                             | \$¢       | - ランド¥R¥●●●●● 禄 |                |
| 日 国内株式            |                            |                                 |                             |           |                 |                |
|                   | 1. /// / 2 1820            |                                 |                             |           |                 |                |
| 12 規制員い注文         | 以下の訂正依頼を承り                 | りました。                           |                             |           |                 |                |
| 目 現物売り注文          | 受付番号                       | 475564                          |                             |           |                 |                |
|                   | 銘柄                         | 8411 みずほフィナンシャ                  | <b>ッルグループ</b>               |           |                 |                |
| · BHERREWIX       | 注文種別                       | 現物買い(町正)                        |                             |           |                 |                |
| 回 <u>信用新規売り注文</u> | 注文数量                       | 300 株(うち未出来数量 3                 | 00株)                        |           |                 |                |
|                   | 価格                         | 指值 165.0 円                      |                             |           |                 |                |
| 日 信用返済注文          | 訂正価格                       | 指値 171 5 円                      |                             |           |                 |                |
| □ 注文約定國会·訂正·取     | 注文市場                       | 東証                              |                             |           |                 |                |
| 28                | 最良執行市場                     | 東証                              |                             |           |                 |                |
| ご動内               | 預かり口座区分                    | 特定口座                            |                             |           |                 |                |
| CERTINA D         | 注文日時                       | 3月13日 13:53                     |                             |           |                 |                |
| · MARADON P       | 期間指定                       | 週中                              |                             |           |                 |                |
| · EE              | 見積価格                       | 171.5円                          |                             |           |                 |                |
| 、  詳様ルール説明        | 概算約定金額                     | 51,450円                         |                             |           |                 |                |
| 、 <u>運动方</u>      | 概算税込手数料                    | 1,026 円                         |                             |           |                 |                |
| · 参加规约            | 概算受渡金額                     | 52,476 円                        |                             |           |                 |                |
| * みずほ証券ネット保美書     |                            | Loosenson                       |                             |           |                 | ᠅ᡝ᠊ᡪᡃᢖ᠋᠋᠋ᠴᢇᢩᢩ᠆ |
| - III - III       | 取51所システムの都合<br>いますので、必ず「注: | 合により、時間帯によってこう<br>文約定照会」でご注文内容な | 注文の訂正依頼かエラーとなる<br>とご確認ください。 | 場合もこさ     |                 |                |
|                   |                            |                                 |                             |           |                 |                |
|                   | ▶ 注文約定照会                   |                                 |                             |           |                 |                |
|                   | Eligitation 22             |                                 |                             |           |                 |                |
|                   |                            |                                 |                             |           |                 |                |
|                   | ■ 当該注文の注文                  | 的定時会                            |                             |           | 0713:33 現在      |                |
|                   | 骨付                         | 取引区分 注文日時                       | 注文数量(株) 注文值的                | (円)<br>注文 |                 |                |
|                   | 番号 銘柄                      | 預かり区分期間指定                       | 未出来数量(株) 現在値                | 円) 状況     | 之渡方法 注文 詳細      |                |
|                   |                            |                                 |                             |           |                 |                |

#### 株式の注文取消①(銘柄・数量・期間の訂正時)

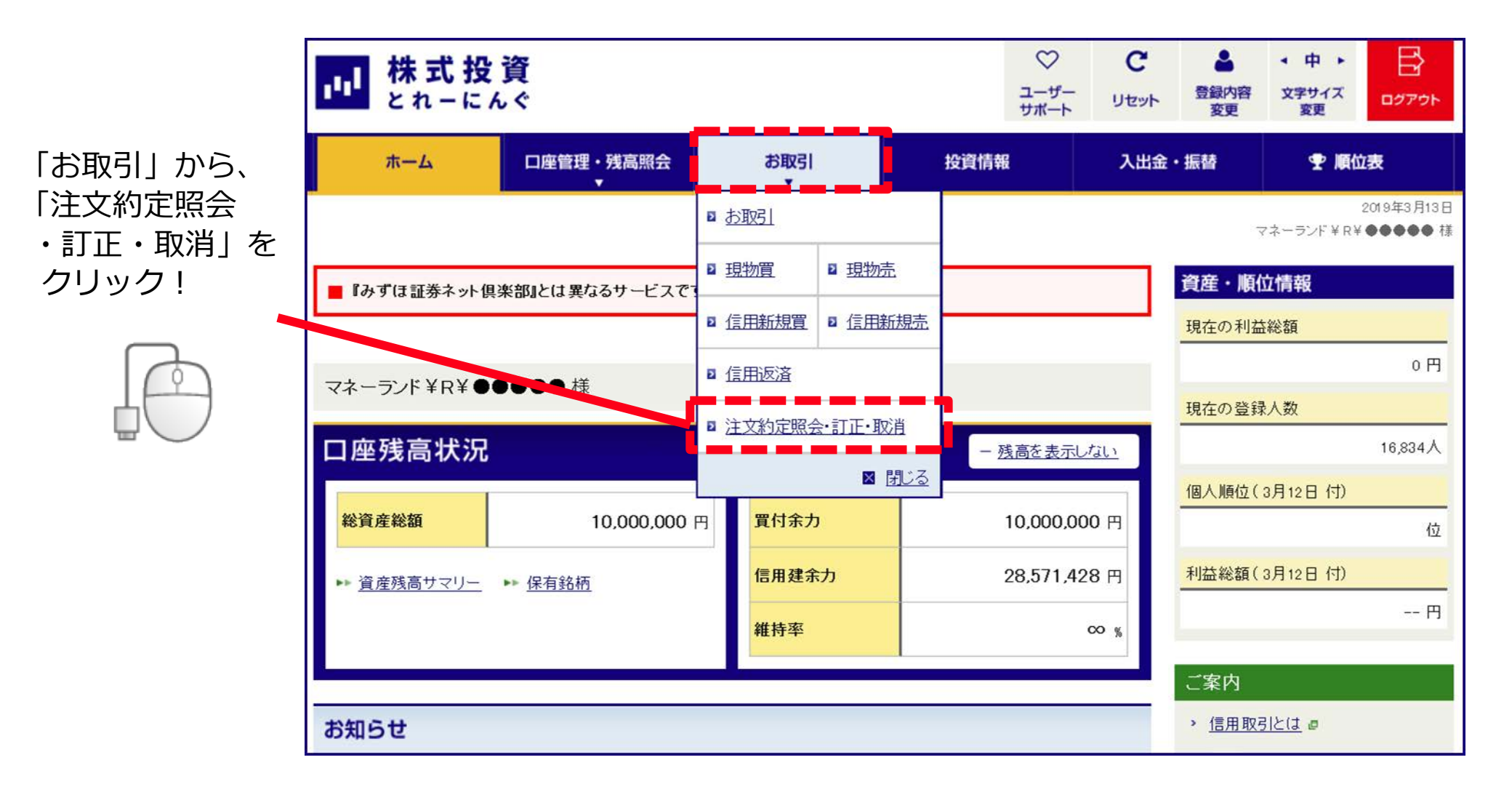

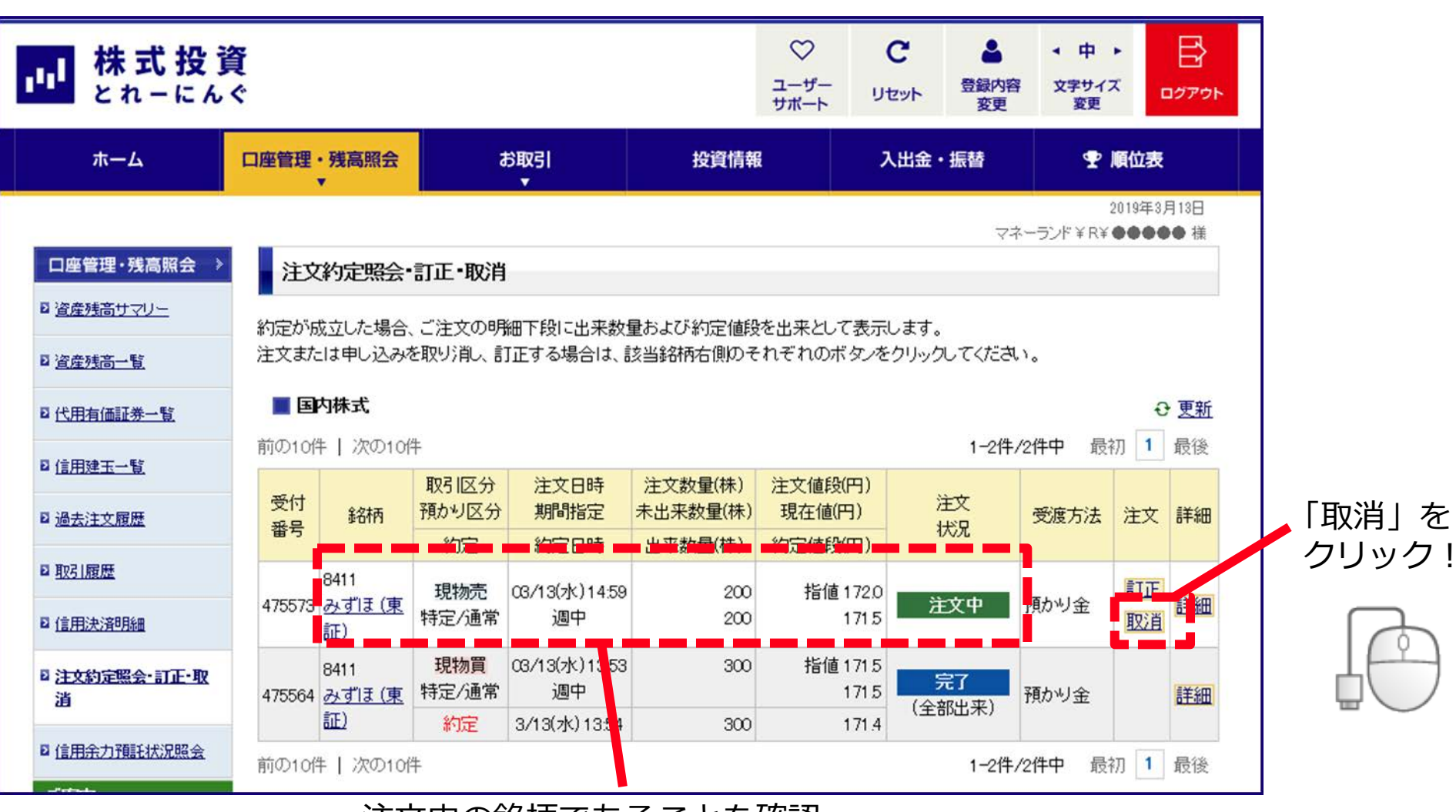

注文中の銘柄であることを確認。

※取消は約定していない場合のみ可能です。

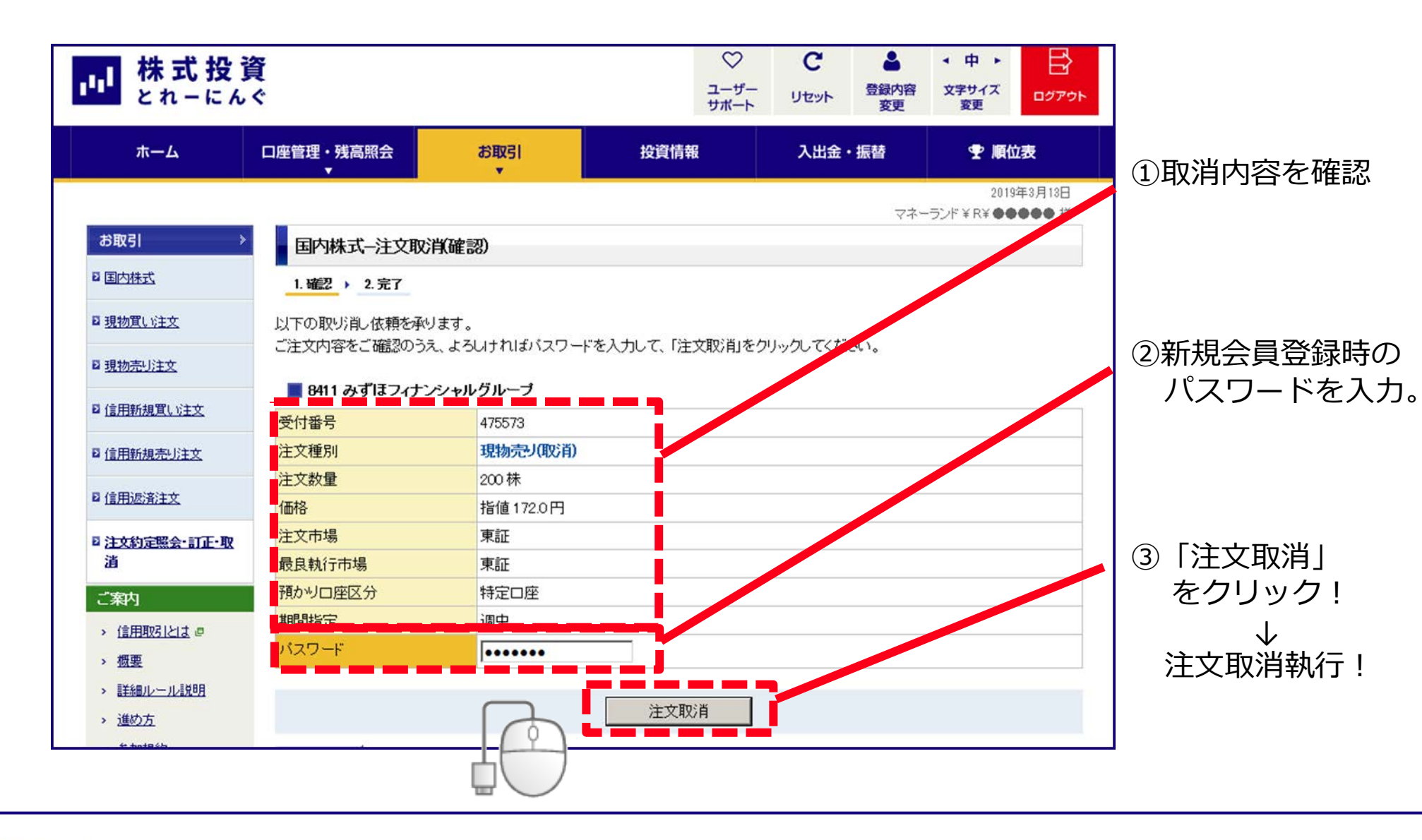

株式の注文取消④

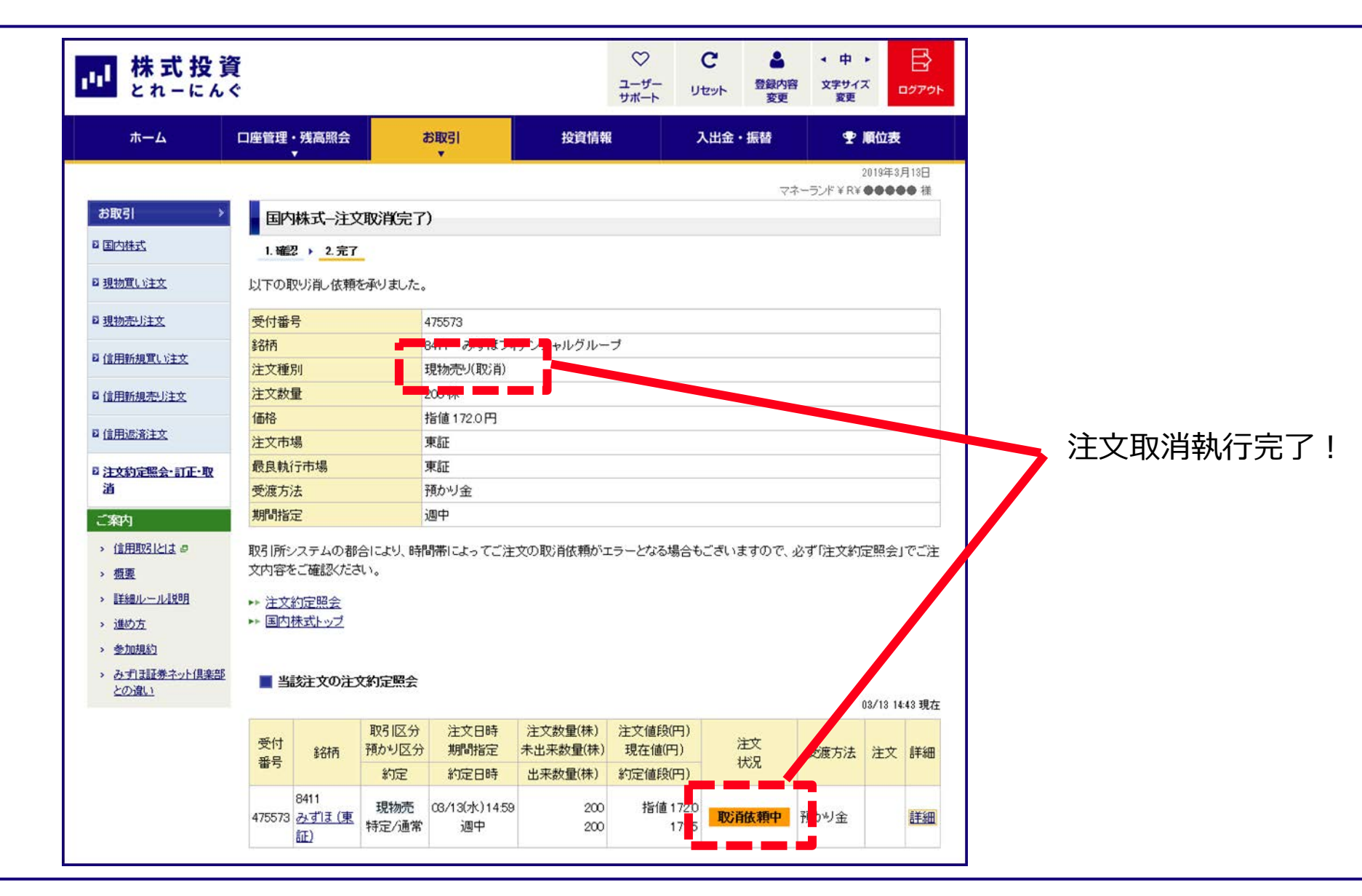

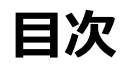

| 1、株式投資とれーにんぐへの新規参加登録方法について    | P3~P7              |
|-------------------------------|--------------------|
| 2、ログイン方法                      | P9∼P10             |
| 3、株式の買付方法について                 | P12~P17            |
| 4、株式の売却方法について                 | P19~P23            |
| 5、保有銘柄確認・約定照会・訂正・取消方法について     | P25~P39            |
|                               |                    |
| 6、順位の確認方法について                 | P41~P42            |
| 6、順位の確認方法について<br>7、リセット方法について | P41~P42<br>P44~P47 |

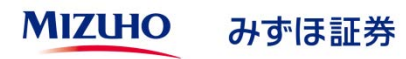

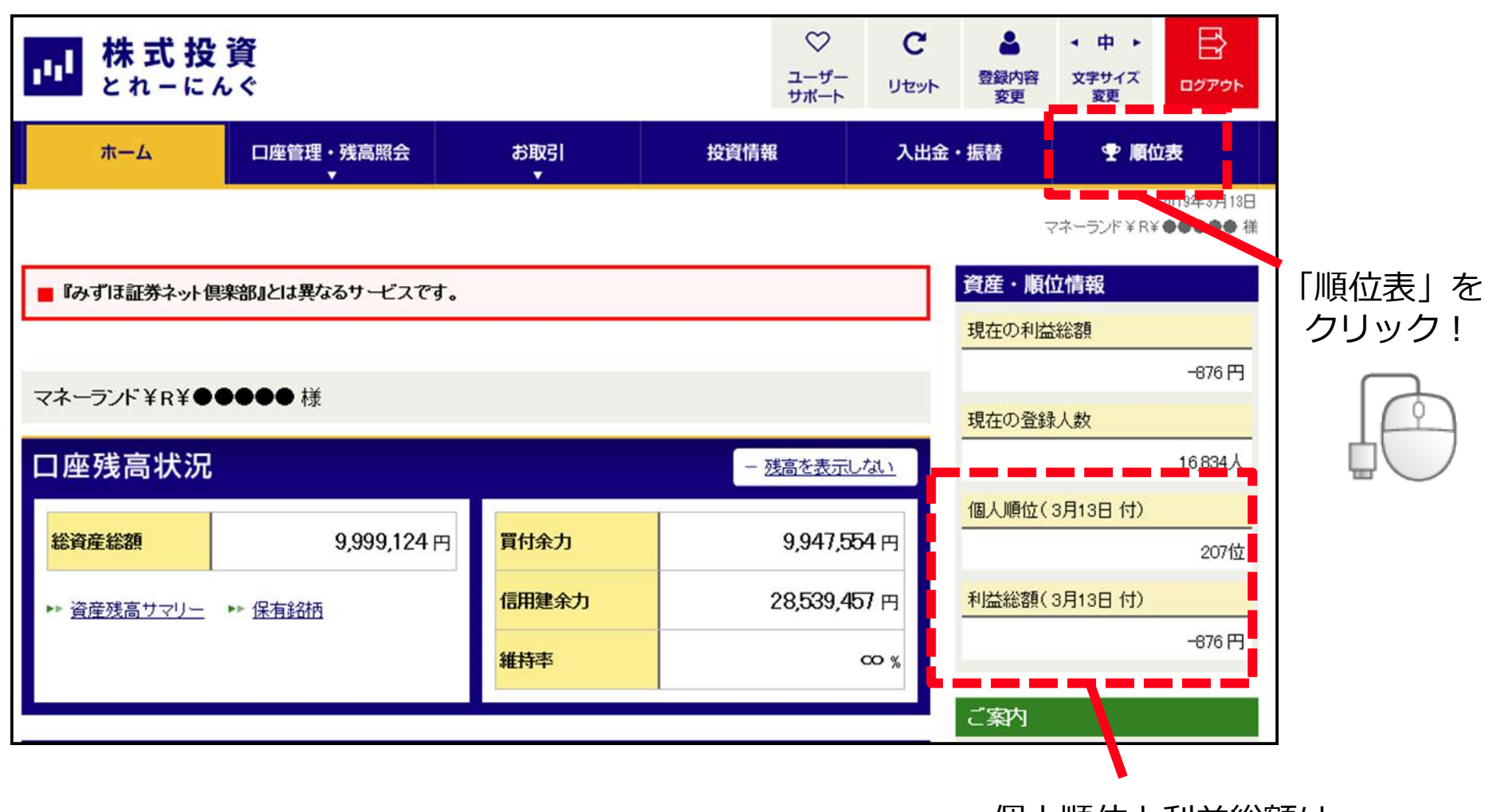

個人順位と利益総額は こちらにも表示されます。

|                                                                                                    | <b>資</b><br>ぐ                                |                                      | -ב<br>ז <del>ע</del>      | ♡ C<br>-ザ-<br>ポート リセット                    | ▲ 登録内容 変更                    | ◆ 中 ト<br>文字サイズ<br>変更                              | <b>₽</b><br>₽                              |
|----------------------------------------------------------------------------------------------------|----------------------------------------------|--------------------------------------|---------------------------|-------------------------------------------|------------------------------|---------------------------------------------------|--------------------------------------------|
| <b>ホ</b> ーム                                                                                                    | 口座管理・残高照会<br>▼                               | お取引<br>▼                             | 投資情報                      | 入出金・                                      | 振替                           | • 順位                                              | 边表                                         |
| 順位表         Imida         Imida | 順位表<br>ご覧になりたいメニュー<br>■個人順位表 自分のランキン<br>を確認! | <sup>をお選びください。</sup><br>グ 上位の<br>を確認 | <u>位順位表</u><br>ランキング<br>! | る<br>た<br>す<br>で<br>ネ・<br>「<br>マネ・<br>検索! | マネー<br>あ友達順位<br>のランキ<br>ーランド | 2019<br>ランド¥R¥●●<br>表<br>*<br>* ¥」また<br>* ¥ R ¥ 」 | <sup>年3月13日</sup><br>●●● 様<br>記!<br>は<br>で |

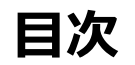

| 1、株式投資とれーにんぐへの新規参加登録方法について | P3~P7   |
|----------------------------|---------|
| 2、ログイン方法                   | P9~P10  |
| 3、株式の買付方法について              | P12~P17 |
| 4、株式の売却方法について              | P19~P23 |
| 5、保有銘柄確認・約定照会・訂正・取消方法について  | P25~P39 |
| 6、順位の確認方法について              | P41~P42 |
| 7、リセット方法について               | P44~P47 |
| 8、お友達登録                    | P49~P51 |

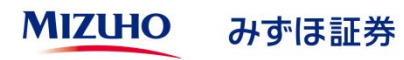

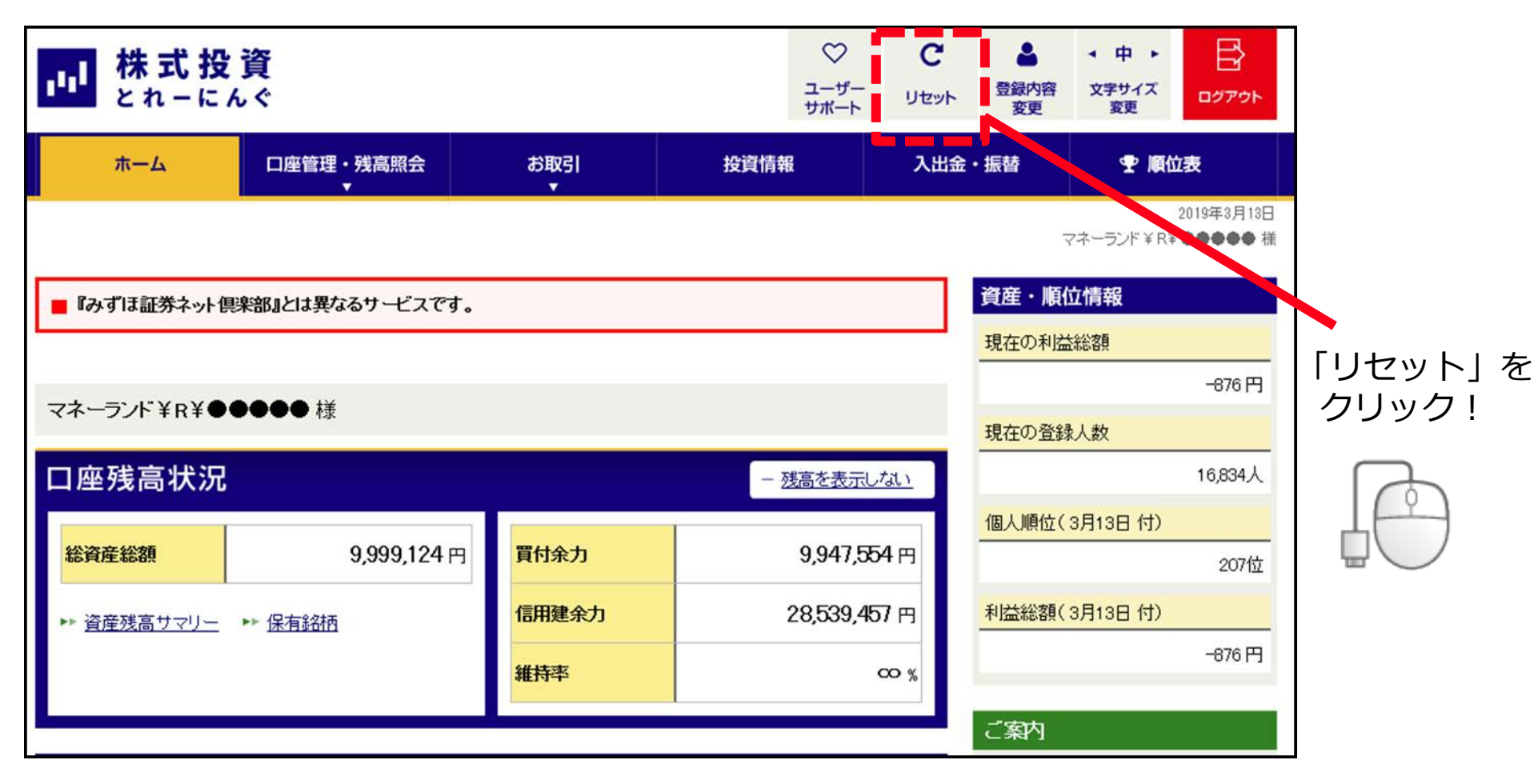

※コンテスト開始から2019年4月末までに1回限りリセットが可能です。 5月以降にリセットをした場合は失格となります。

#### リセット方法について②

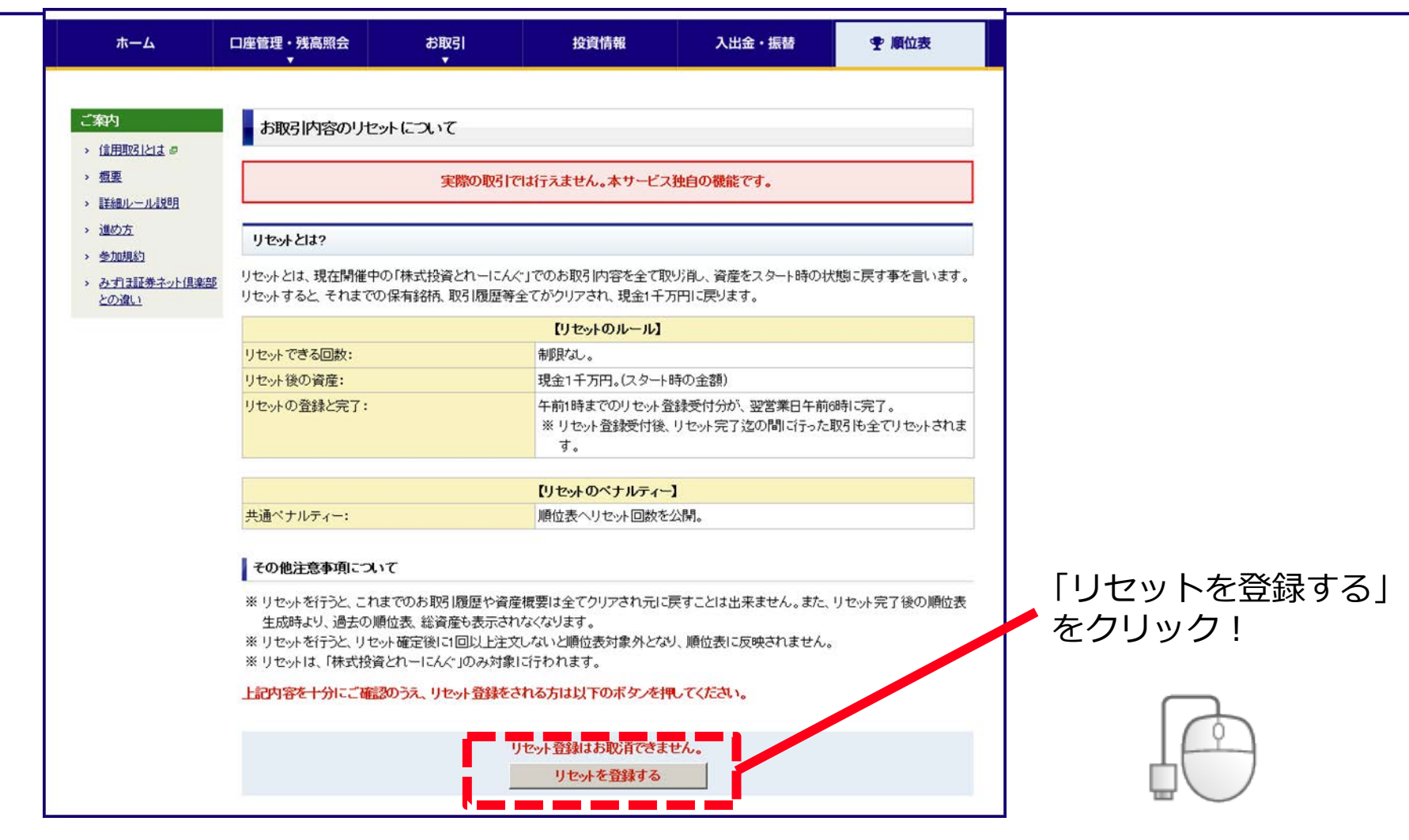

#### <u>※コンテスト開始から2019年4月末までに1回限りリセットが可能です。</u> 5月以降にリセットをした場合は失格となります。

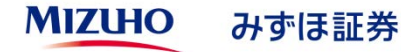

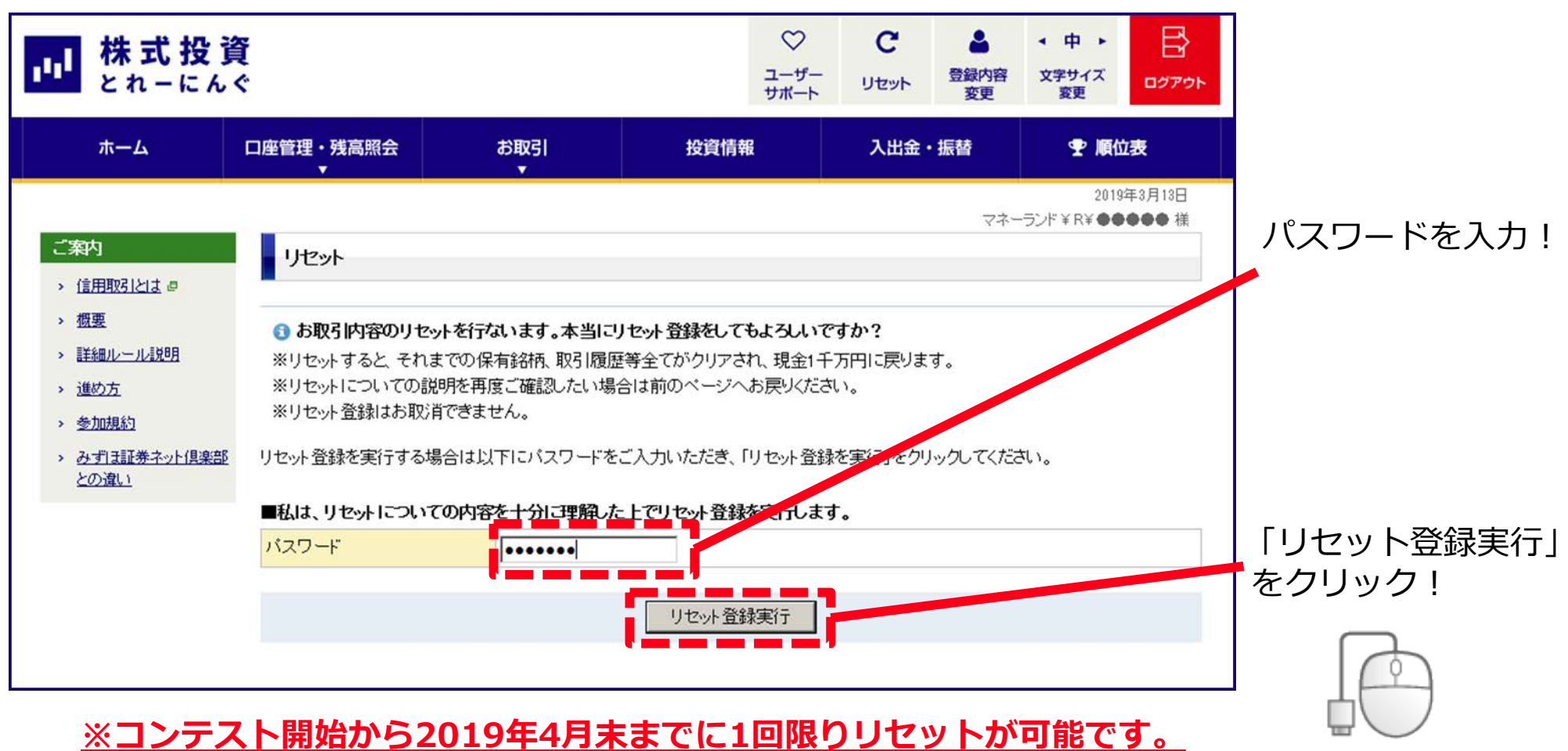

5月以降にリセットをした場合は失格となります。

この画面が 出れば リセット登録 完了!

|                                                                                                    | <b>資</b><br>ぐ                                                                |                                                              | ユーザ<br>サポー                                                              | С<br>, Уталь                    | ●<br>登録内容<br>変更                                                                  | ◆ 中 ト<br>文字サイズ<br>変更 | שליקעם<br>באליב |
|----------------------------------------------------------------------------------------------------|------------------------------------------------------------------------------|--------------------------------------------------------------|-------------------------------------------------------------------------|---------------------------------|----------------------------------------------------------------------------------|----------------------|-----------------|
| ホーム                                                                                                    | 口座管理・残高照会<br>▼                                                               | お取引                                                          | 投資情報                                                                    | 入出金・振替                          |                                                                                  | 🝷 順位表                |                 |
| <ul> <li>ご案内         <ul> <li>信用取引とは @</li> <li>概要</li> <li>詳細ルール説明</li> <li>迷め方</li> <li>参加規約</li> <li>みず其主証券ネット倶楽部<br/>との違い</li> </ul> </li> </ul> | リセット<br>③ リセット登録を受け付<br>※マネーランド¥R¥●<br>■ご注意<br>※リセット登録受付後は、!<br>※その他、ご質問ご不明な | <b>11すました。</b><br>●●●●様のリセットは<br>リセット完了迄の間にお<br>え点がございましたら「コ | 、3/14(木)の前場開始前ま<br>取引を行っても全てリセットる<br>Lーザーサポートページ」をご<br><u>トップページへ戻る</u> | でに完了する予?<br>なれますので十分<br>参照ください。 | マネー<br>定です。<br>}ご注意 ださ</th <th>2019<br/>-ランド¥R¥●●</th> <th>9年3月13日<br/>●●●●</th> | 2019<br>-ランド¥R¥●●    | 9年3月13日<br>●●●● |

<u>※コンテスト開始から2019年4月末までに1回限りリセットが可能です。</u> 5月以降にリセットをした場合は失格となります。

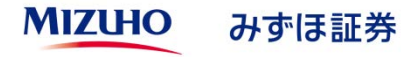

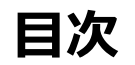

| 1、株式投資とれーにんぐへの新規参加登録方法について | P3~P7   |
|----------------------------|---------|
| 2、ログイン方法                   | P9∼P10  |
| 3、株式の買付方法について              | P12~P17 |
| 4、株式の売却方法について              | P19~P23 |
| 5、保有銘柄確認・約定照会・訂正・取消方法について  | P25~P39 |
| 6、順位の確認方法について              | P41~P42 |
| 7、リセット方法について               | P44~P47 |
| 8、お友達登録                    | P49~P51 |

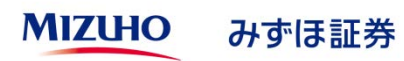

お友達登録①

|                                          | <b>資</b><br>ぐ  |            |         | ♡<br>ユーザー<br>サポート | <b>С</b><br>IJセット | ▲ 登録内容<br>変更 | マクト・<br>マタン・マン・マン・マン・マン・マン・マン・マン・マン・マン・マン・マン・マン・マン | בא <i>פק</i> פם |
|------------------------------------------|----------------|------------|---------|-------------------|-------------------|--------------|----------------------------------------------------|-----------------|
| ホーム                                      | 口座管理・残高照会<br>▼ | お取引<br>▼   | 投資情報    | ER.               | 入出金。              | ・振替          | • 順位                                               | 波               |
|                                          |                |            |         |                   |                   | マネー          | 2019<br>ランド ¥ R¥ ●●                                | 年3月13日<br>●●● 様 |
| 順位表                                      | 順位表            |            |         |                   |                   |              |                                                    | _               |
| ■ 個人順位表                                  | ご覧になりたいメニュー    | -をお選びください。 |         |                   |                   |              |                                                    |                 |
| ■ <u>上位順位表</u>                           |                |            |         |                   | _                 |              | -                                                  |                 |
| ■ お友達順位表                                 | B 個人順位表        |            | B 上位順位表 |                   | Ð                 | お友達順位        | 表                                                  |                 |
| ご案内                                      |                |            |         |                   |                   |              |                                                    |                 |
| > 信用取引とは @                               |                |            |         |                   |                   |              |                                                    | $\square$       |
| > <u>概要</u>                              |                |            |         | ſ                 | 順位表               | しから          | )                                                  | ( )             |
| > 詳細ルール説明                                |                |            |         | Γ                 | お友達               | 順位表          | 〕を                                                 | 山ノノ             |
| > 進め方                                    |                |            |         | /                 | クリック              | ク!           |                                                    |                 |
| > 参加規約                                   |                |            |         |                   |                   |              |                                                    |                 |
| <ul> <li>みずほ証券ネット倶楽部<br/>との違い</li> </ul> |                |            |         |                   |                   |              |                                                    |                 |

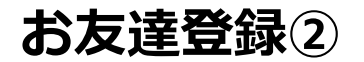

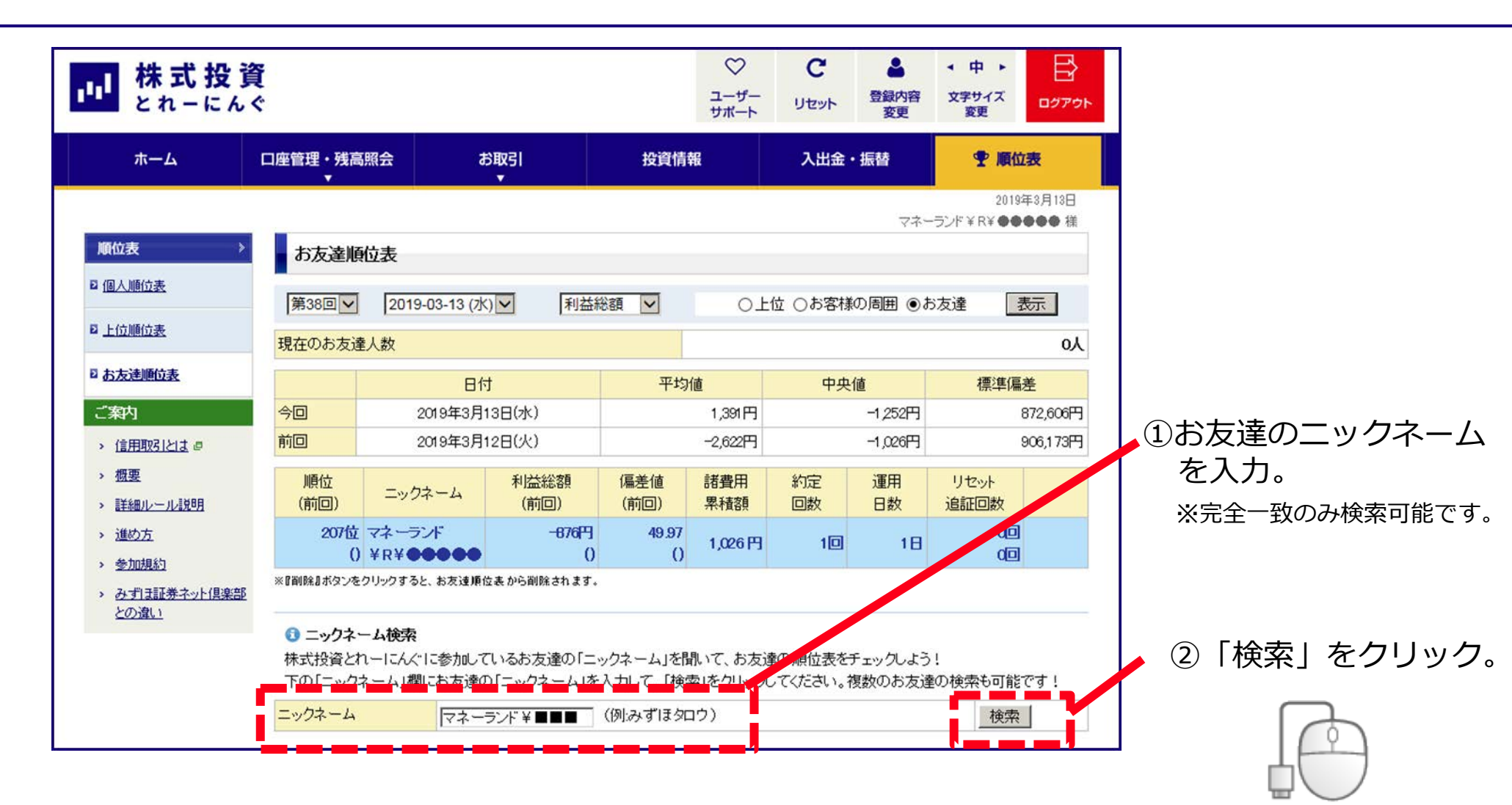

お友達登録③

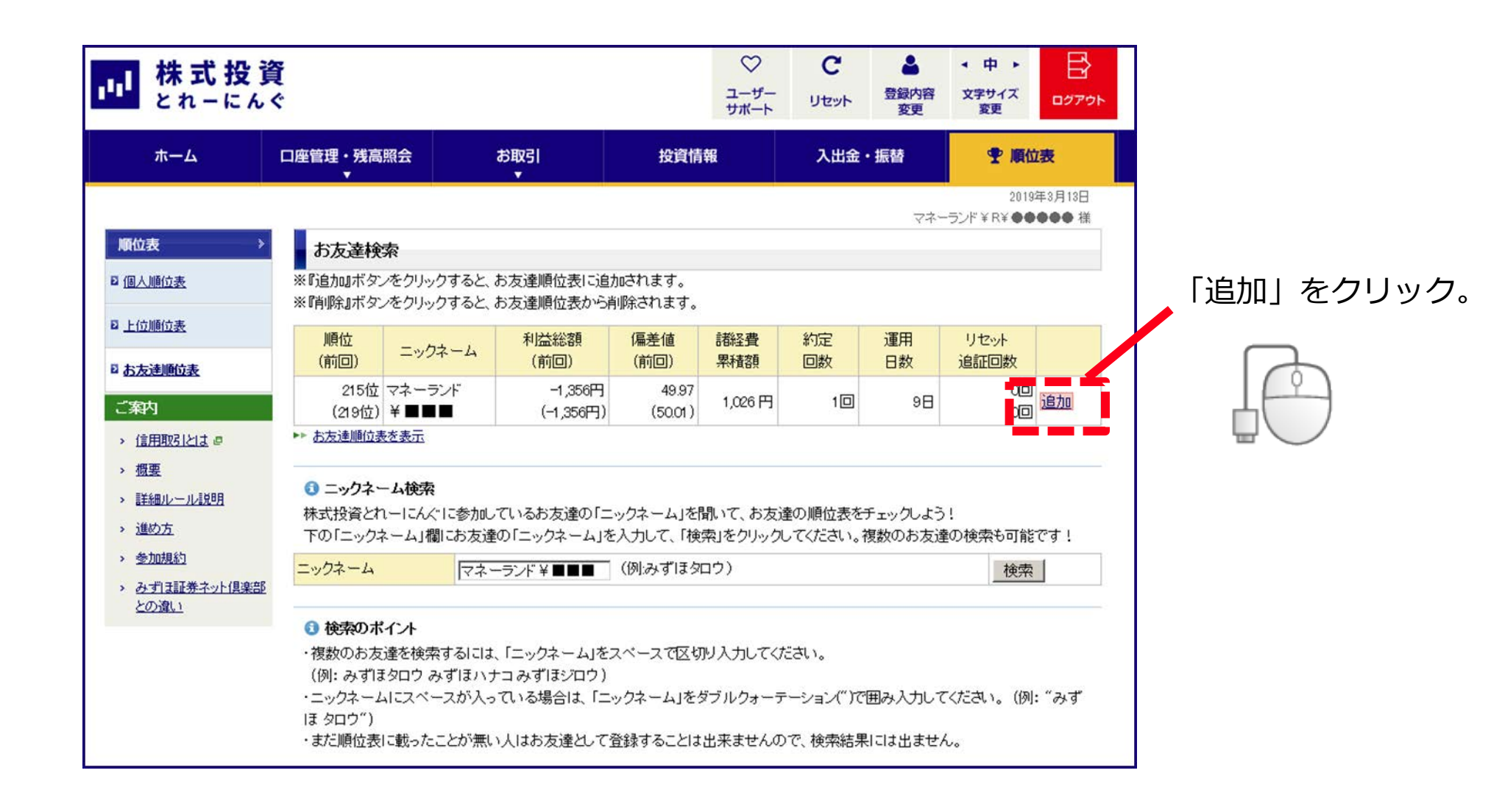

ご留意事項

「株式投資とれーにんぐ」は、みずほ証券株式会社の委託により、株式会社K-ZONEが運営しております。みずほ 証券株式会社のみずほ証券ネット倶楽部の実際の画面とは一部異なっておりますので、あらかじめご了承くださ い。「株式投資とれーにんぐ」に関するご不明な点は、<u>hometrade@mizuho-sc.com</u>まで、電子メールにてご質問 ください。

なお、「株式投資とれーにんぐ」に参加される際には、免責事項と参加登録に関する注意を、あらかじめご確認 ください。

#### 【実際の株式投資にてご留意いただきたい事項】

株式投資とれーにんぐは、株式投資のしくみを正しく理解していただくことを目的としております。 株式投資とれーにんぐではなく、実際にみずほ証券にて国内株式の売買取引を行う際には、約定代金に対して最 大1.134%(税込み)、最低 2,700円(税込み)の手数料をご負担いただきますただし、売却時に限り、約定代金 2,700 円未満の場合には、約定代金に97.2%(税込み)を乗じた金額を委託手数料としてご負担いただきます。 信用取引をご利用いただく場合は、所定の委託保証金とお取引にかかる諸費用が必要となります。また、株式取 引は株価の下落や発行者の信用状況の悪化などにより損失を生じるおそれがあり、信用取引は委託保証金で多額 の取引を行うことができることから委託保証金の額を超える損失が生じるおそれがあります。お取引の際はあ らかじめ上場有価証券等書面、契約締結前交付書面等をお受け取りのうえ、内容をよくお読みください。 なお、ネット信用取引サービスのリスク・諸費用等の詳細については、みずほ証券ホームページにてご確認くだ さい。

※手数料等に関する税率は8%で表示されています。消費税率が変更された場合、変更後の税率が適用されます。 商 号 等:みずほ証券株式会社 金融商品取引業者 関東財務局長(金商)第94号 加入協会:日本証券業協会、一般社団法人日本投資顧問業協会、

一般社団法人金融先物取引業協会、一般社団法人第二種金融商品取引業協会

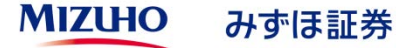